# GLI EBOOK INTERATTIVI DI DIECI

guida per l'insegnante

## **INDICE**

| LA PIATTAFORMA BLINKLEARNING                                     | 2  |
|------------------------------------------------------------------|----|
| COME ACCEDERE ALLA PIATTAFORMA BLINKLEARNING                     | 2  |
| COME ACCEDERE AGLI EBOOK OFFLINE                                 | 2  |
| COME MODIFICARE IL TUO PROFILO                                   | 3  |
| COME AGGIUNGERE UN LIBRO AL TUO PROFILO                          | 5  |
| COME CREARE UNA CLASSE VIRTUALE                                  | 6  |
| COME ISCRIVERSI ALLA CLASSE VIRTUALE (LATO STUDENTE)             | 9  |
| COME ASSEGNARE I COMPITI                                         | 11 |
| COME CAMBIARE COMPITI GIÀ ASSEGNATI                              | 15 |
| COME ASSEGNARE IN UNA SOLA VOLTA ESERCIZI DI UNITÀ DIFFERENTI    | 17 |
| COME GESTIRE I VOTI                                              | 21 |
| COME ARRICCHIRE L'EBOOK                                          | 25 |
| COME CREARE TEST INTERATTIVI CON GLI ESERCIZI PRESENTI NEL LIBRO | 30 |
| COME CREARE NUOVI ESERCIZI E TEST INTERATTIVI                    | 34 |
| GLI EBOOK DI DIECI IN DETTAGLIO                                  | 35 |
| COME USARE L'EBOOK IN FORMATO "CLASSICO"                         | 35 |
| COME ACCEDERE ALLE ATTIVITÀ INTERATTIVE                          | 37 |

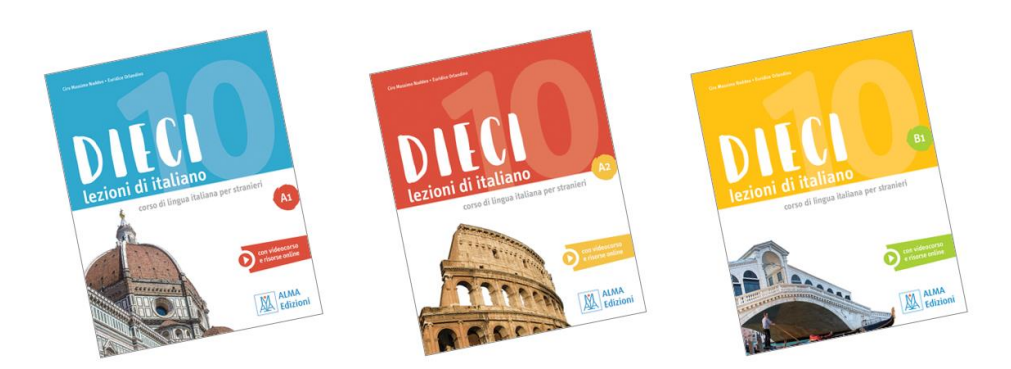

### LA PIATTAFORMA BLINKLEARNING

### **COME ACCEDERE ALLA PIATTAFORMA BLINKLEARNING**

Vai su www.**blinklearning**.com e clicca su **Create account** se non hai ancora un account, o su **Login** se sei già registrato.

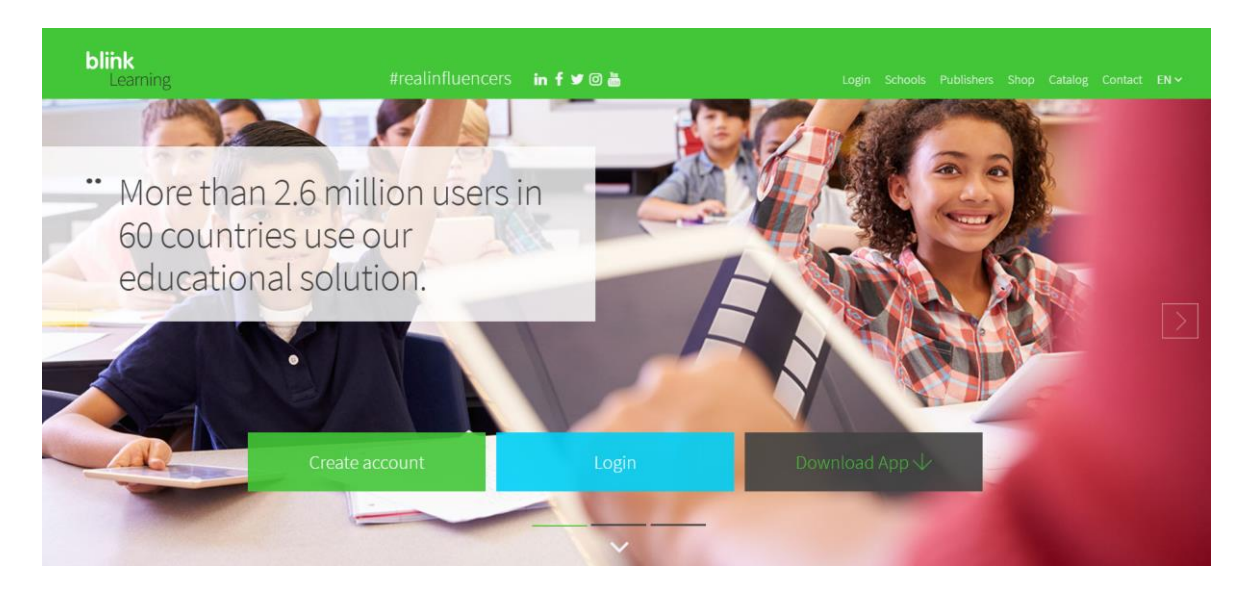

Se non hai ancora un account, oltre ai tuoi dati, ti verrà richiesto un codice di accesso. Puoi procurartelo scrivendo una mail a **alma@almaedizioni.it**.

### COME ACCEDERE AGLI EBOOK OFFLINE

Per usare gli ebook se non hai connessione ad internet, devi scaricare l'applicazione di BlinkLearning.

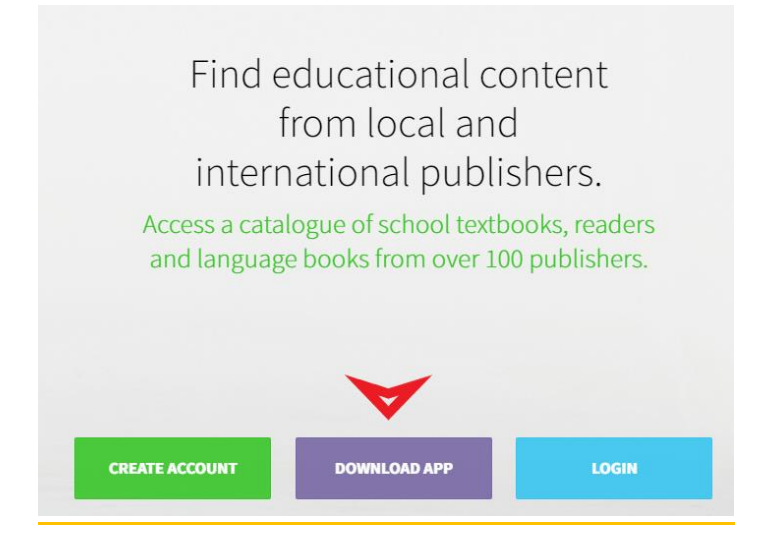

### **COME MODIFICARE IL TUO PROFILO**

Clicca sull'icona del profilo nell'angolo destro dello schermo e seleziona **Go to profile**.

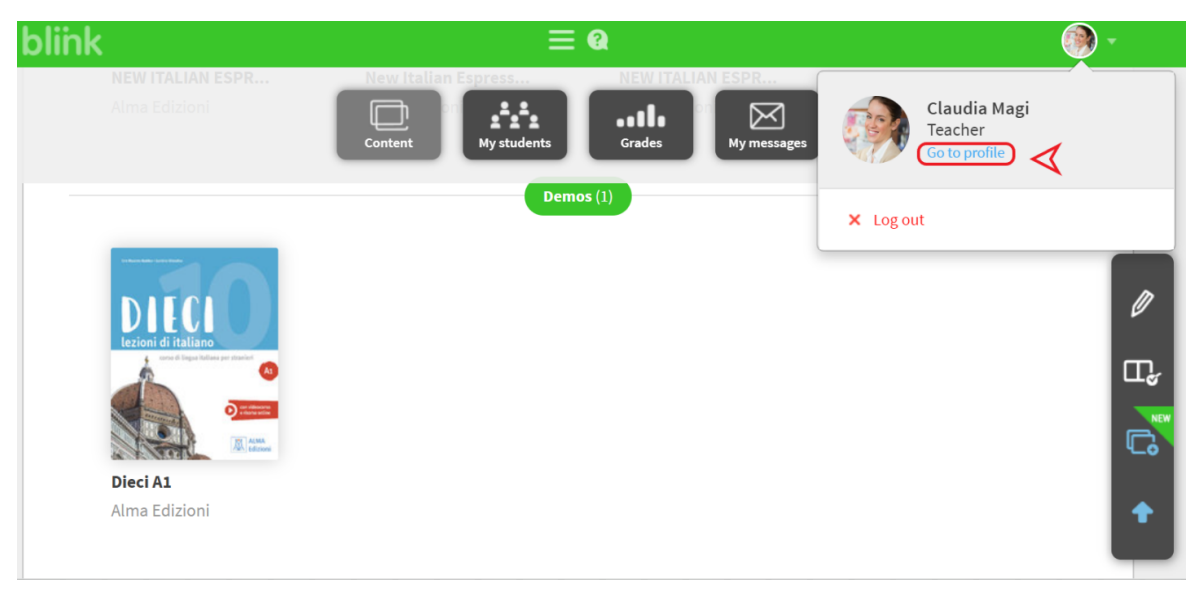

#### Clicca sul pulsante Edit.

|                           | Content                                      |         |
|---------------------------|----------------------------------------------|---------|
|                           | Email (username)<br>                         |         |
| V.C.V                     | Country of residence                         | Italy   |
| Claudia Magi<br>Teacher   | Language                                     | English |
| Edit 🖉 ≺                  | About you                                    |         |
| Consideration Missing 20% | G Connect with Google Connect with Microsoft |         |
| Type of licence: Library  |                                              |         |

Per caricare un'immagine del profilo, clicca sull'icona della matita sulla sinistra dello schermo.

|                                                 | Email (username)     |         |
|-------------------------------------------------|----------------------|---------|
| So 2                                            | Password             |         |
| All A                                           | Repeat password      |         |
| Claudia                                         | Country of residence | Italy 🗸 |
| Magi                                            | Language             | English |
| Teacher<br>Complete your profile<br>Missing 20% | About you            |         |
| Type of licence: Library                        |                      |         |

Poi clicca su **Save** per salvare le modifiche.

### **COME AGGIUNGERE UN LIBRO AL TUO PROFILO**

Dalla sezione **Content**, clicca su **Add books**, nella parte destra dello schermo.

| > Books                           | Content Mystudents                                   | Grades                       |   |
|-----------------------------------|------------------------------------------------------|------------------------------|---|
|                                   | My book:                                             | s Catalog                    |   |
|                                   |                                                      | poks (23)                    |   |
| www.Italian<br>Espresso           | DAVVERO<br>ITALIANO<br>UNIVER E DEVISION AL ITALIANO | DIECI<br>Izzieni di Italiano | ) |
| TEXTBOOK + eback                  |                                                      | con esercizi interattivi     |   |
| NEW ITALIAN ESPR<br>Alma Edizioni | DAVVERO ITALIANO<br>Alma Edizioni                    | DIECI A1<br>Alma Edizioni    | • |

Aggiungi il codice di accesso (se non ne hai ancora uno, richiedilo scrivendo una mail a **alma@almaedizioni.it**) e clicca su **OK**.

| → Books                                       |                                                                                 |                                     |
|-----------------------------------------------|---------------------------------------------------------------------------------|-------------------------------------|
|                                               | My books School's books Catalog                                                 |                                     |
|                                               | Add books                                                                       | ×                                   |
|                                               | In order to see your content, you must activate a valid licen Enter the licence |                                     |
| Libro con actividad<br>Elena O. Protebo Profe | Libro de Lectura de Proyecto ABP.<br>Elena O. Prueba Profe                      | Mäsica I ESO (LOMCE)<br>Editor S.A. |
| BLINK<br>activities /                         |                                                                                 |                                     |

### **COME CREARE UNA CLASSE VIRTUALE**

Prima di creare una classe virtuale, assicurati che il libro che vuoi associare alla tua classe sia presente nella tua libreria virtuale (sezione **Content**). Poi dalla sezione **My students** clicca su **Create classroom**.

| blink | ≡œ                                                                                                    | 🙂 🕶 🖉 🖉 👘                                                                                                    |
|-------|----------------------------------------------------------------------------------------------------|----------------------------------------------------------------------------------------------------|
|       | Context Light Context Hy rescarges                                                                         |                                                                                                    |
|       | Tracks<br>and si<br>Creat                                                                                  | vour student's progress<br>nare your content with<br>them<br><b>a your first one now.</b><br>Create classroom |
|       | Request the digital licences for your students from the Content available online and offline on any device | ne publisher                                                                                                  |

Clicca su **Generate code** per creare il codice classe che ti permetterà di collegarti ai tuoi studenti, oppure importa le tue classi di Google Classrooms o Microsoft Teams.

| ×                                                                               |
|---------------------------------------------------------------------------------|
| From Google Classroom                                                           |
| If you are a Google Classroom user, easily import and synchronize your classes. |
| Import classes                                                                  |
|                                                                                 |
|                                                                                 |
|                                                                                 |
|                                                                                 |

Se scegli l'opzione con il codice classe, genererai un codice composto dalle lettere **CL + 8 cifre**.

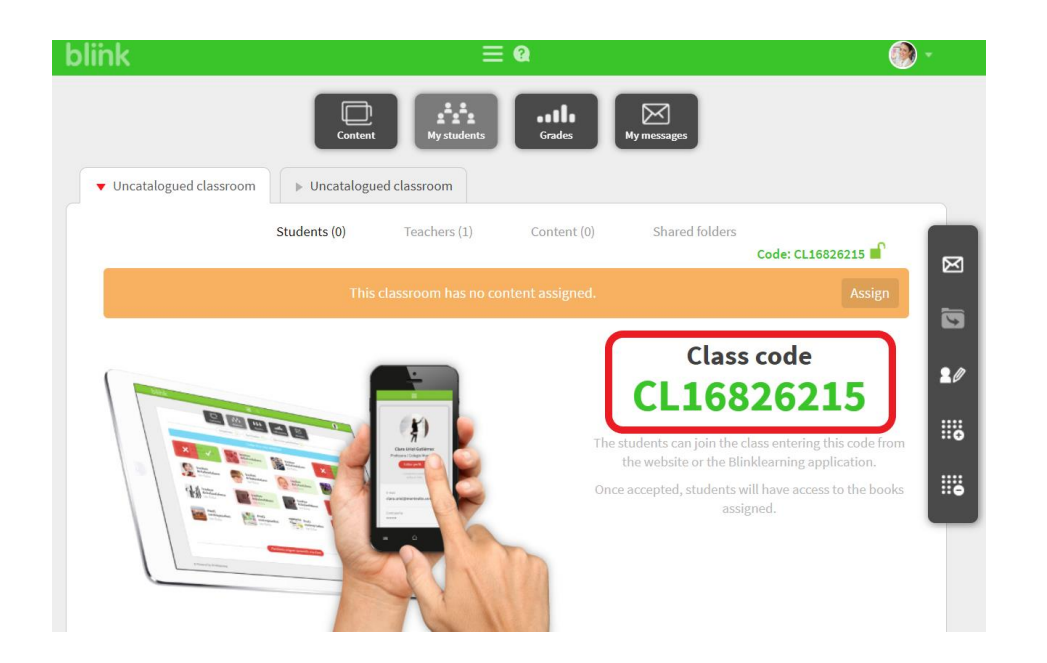

Comunica il codice classe ai tuoi studenti. Dal tuo profilo dovrai poi accettare o rifiutare le richieste degli studenti. Per accettare gli studenti clicca sull'icona della spunta e poi su **Update**.

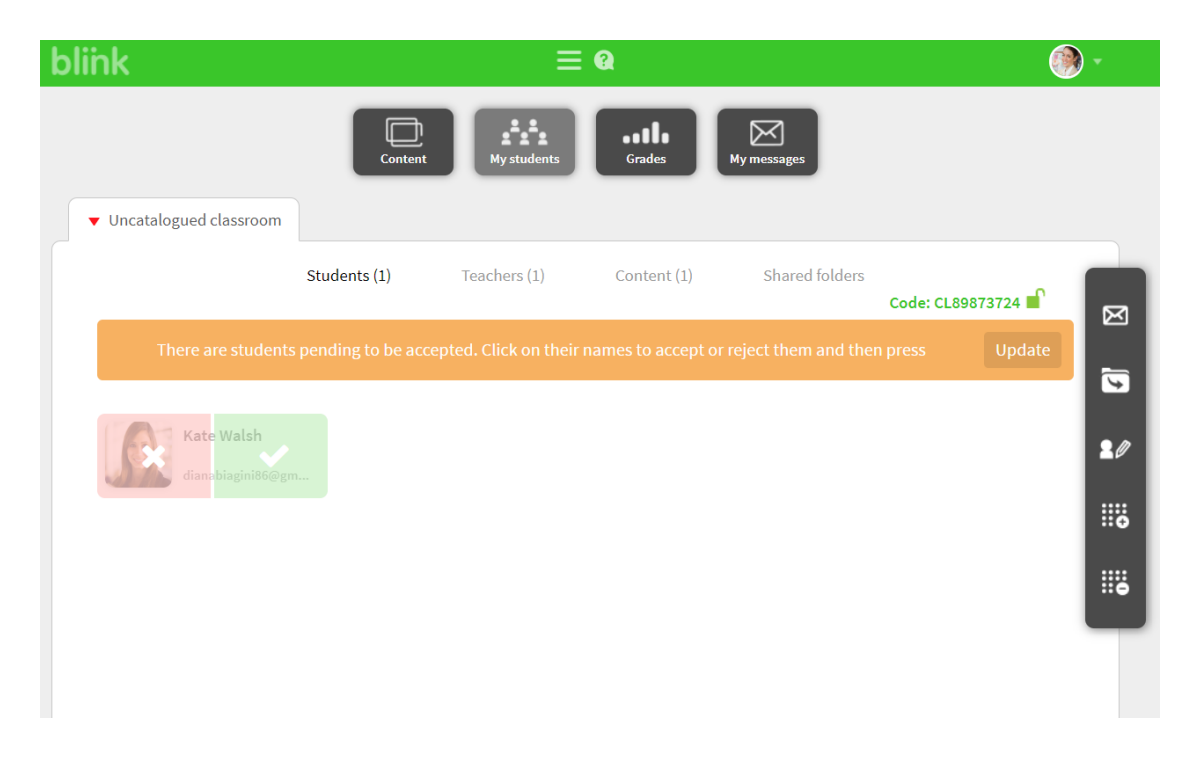

Clicca su **Assign** e seleziona il libro che vuoi associare alla classe.

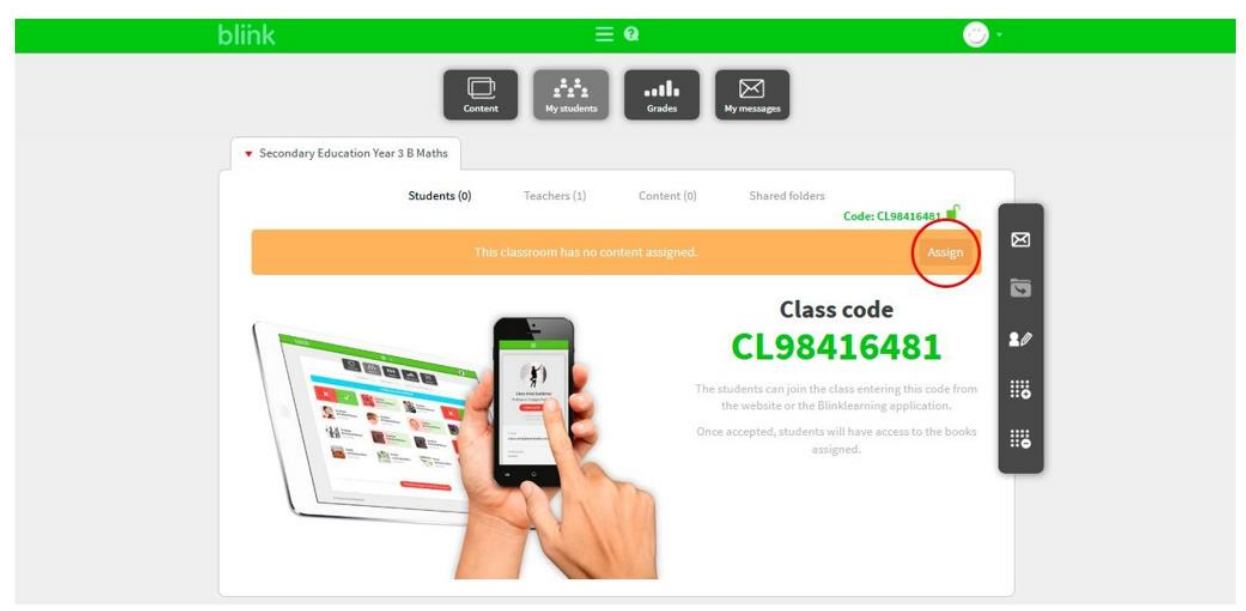

Ricordati che puoi assegnare solo i libri presenti nel tuo profilo.

Ricordati inoltre che per prendere parte alla classe virtuale gli studenti dovranno avere a disposizione un codice di accesso del libro collegato a quella stessa classe. Se vuoi lavorare con più libri in una stessa classe, gli studenti avranno bisogno dei codici di accesso di ciascun libro.

Dalla sezione **Content** puoi gestire i contenuti della tua classe, aggiungendo o rimuovendo i libri.

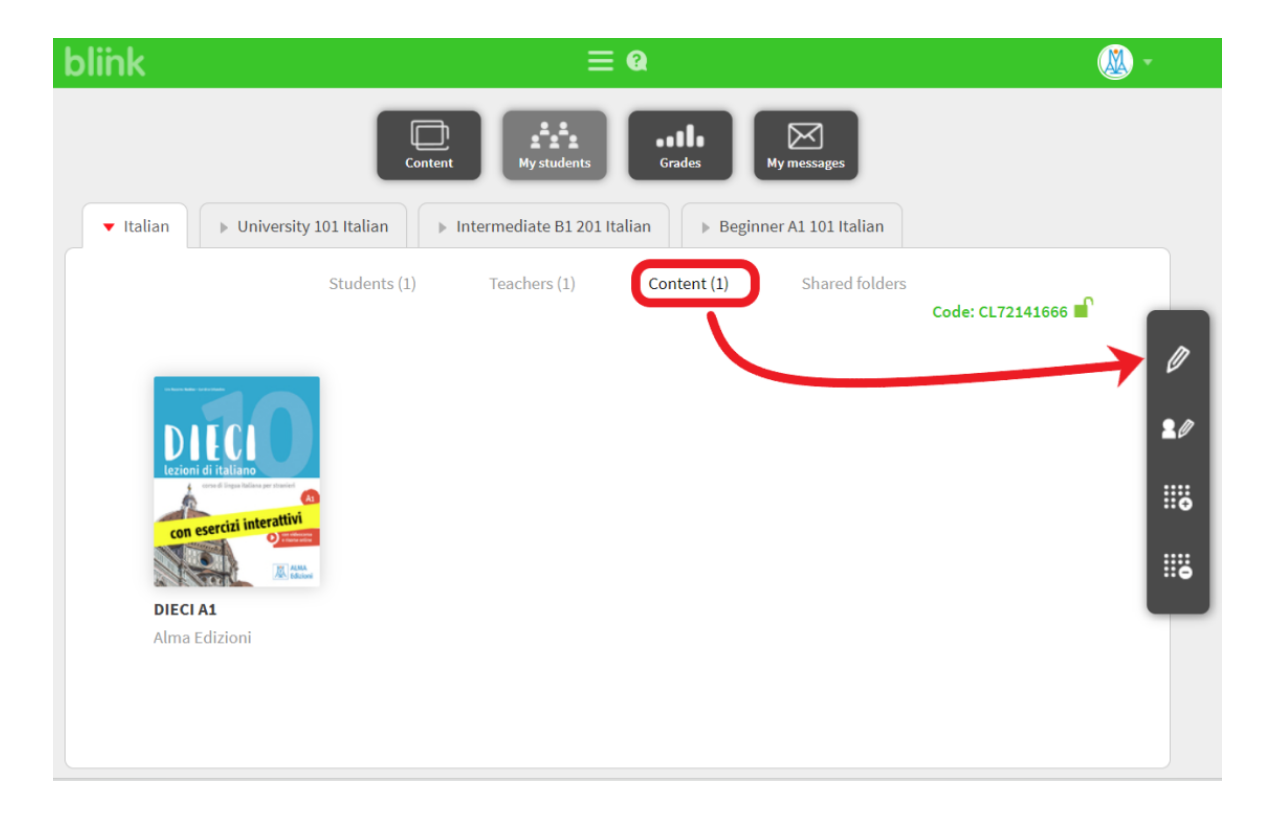

### **COME ISCRIVERSI ALLA CLASSE VIRTUALE (LATO STUDENTE)**

Se non vuoi importare le classi da Google Classroom o da Microsoft Teams, ma hai invece creato un codice classe, questo sono i passaggi che i tuoi studenti dovranno seguire per iscriversi.

Se non hanno un account BlinkLearning, dovranno crearne uno scrivendo il codice classe nel campo **Code**.

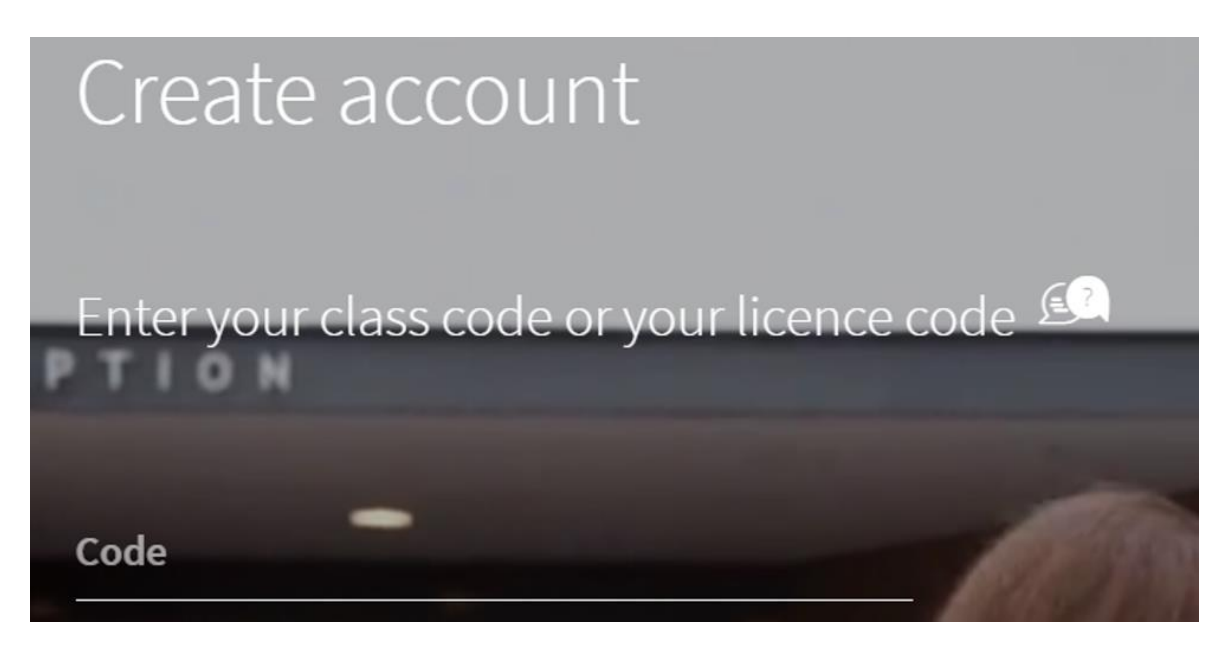

Se invece hanno già un account, dovranno cliccare sull'icona **Add class code** (nella sezione **My classroom**) del loro profilo.

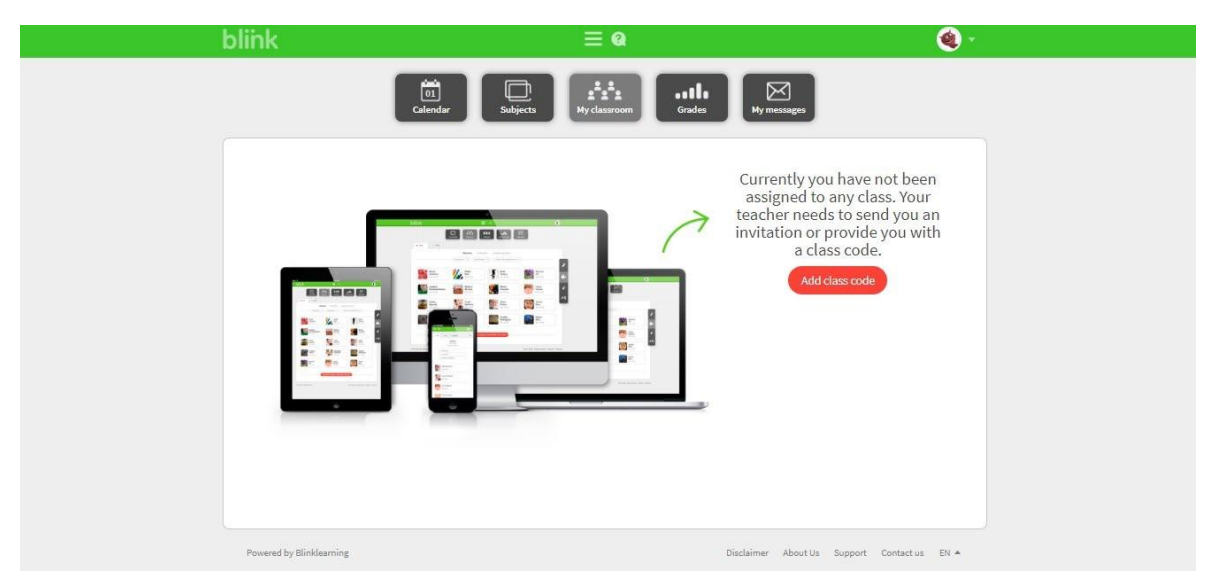

Una volta inserito il codice classe, dovranno cliccare su **Accept** per inviarti una richiesta di iscrizione.

| blink            | ≡ 0                                                                                     |                             | Q -                           |
|------------------|-----------------------------------------------------------------------------------------|-----------------------------|-------------------------------|
|                  | Calendar<br>Calendar                                                                    | ettle<br>Grades My messages |                               |
|                  | Classroom access                                                                        | ×                           |                               |
|                  | You have been assigned to the class. You must wait confirmation to start participating. | t for your teacher's        |                               |
|                  | Your Class code provided by your teacher<br>CLB416421                                   | Close                       |                               |
| Powered by Birld | aaning                                                                                  | Dischrimer About Us 54      | ppairt Constant on ( EN ( A ) |

Per accedere alla classe, dovranno attendere la tua approvazione. Dopo l'approvazione, gli studenti dovranno aggiornare la pagina per poter visualizzare la classe.

### **COME ASSEGNARE I COMPITI**

Per assegnare i compiti ai tuoi studenti clicca sulla sezione **My students**. Seleziona gli studenti ai quali vuoi assegnare i compiti cliccando sulla loro immagine e poi sull'icona **Create Homework** sulla barra laterale.

| ▼ University 101 Italian       | Conter<br>University 102 | ht My students             | Grades      | My messages        |                      |      |
|--------------------------------|--------------------------|----------------------------|-------------|--------------------|----------------------|------|
|                                | Students (2)             | Teachers (1)               | Content (1) | Shared folders     | Code: CL61369931 💕   |      |
| Mike Tacvorian<br>View details |                          | Kate Walsh<br>View details |             |                    |                      |      |
| Powered by Blinklearning       |                          |                            |             | Disclaimer About U | s Support Contact us | EN 🔺 |

Se non selezioni degli studenti, i compiti verranno assegnati automaticamente all'intera classe.

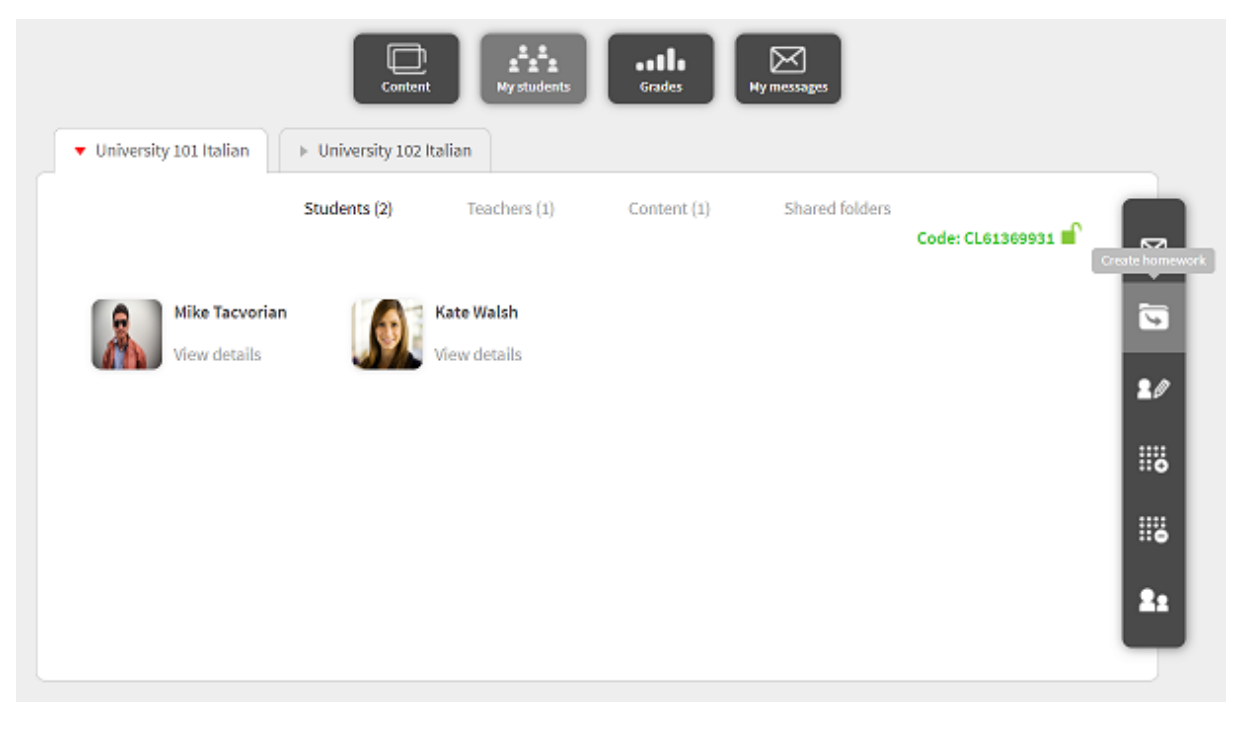

#### Clicca su **Exercise selection**:

| Create homework                                           |                          | ×           |
|-----------------------------------------------------------|--------------------------|-------------|
| Deadline (dd/mm/yy):                                      | Hour (HH:MM):<br>00:00   |             |
| Link to Activity                                          | Exercise selection Deliv | erable file |
| Lesson:                                                   |                          |             |
| Indice                                                    |                          | ~           |
| Found 1 activities                                        |                          |             |
|                                                           |                          | •           |
|                                                           |                          |             |
|                                                           |                          |             |
|                                                           |                          |             |
|                                                           |                          |             |
| Select the slides that you would like to assign from each | h lesson.                | ок          |

Inserisci un titolo, stabilisci una data di consegna e seleziona gli esercizi da inviare fra quelli presenti nel libro associato alla classe, cliccando su **Search**.

| olz                                                               | = 0                                               |          |
|-------------------------------------------------------------------|---------------------------------------------------|----------|
| Create homework                                                   |                                                   | ×        |
| Title                                                             |                                                   | A        |
| Compiti della prima settimana                                     |                                                   |          |
| Description                                                       |                                                   |          |
|                                                                   |                                                   |          |
|                                                                   |                                                   | 18       |
| Deadline (dd/mm/yy):                                              | Hour (HH:MM):                                     |          |
| 25/06/2020                                                        | 00:00                                             |          |
| Exercise selection                                                | Deliverable file                                  |          |
| Lesson:                                                           |                                                   | <u>^</u> |
| Esercizi 8                                                        | $\checkmark$                                      | - 1.15   |
| Filter activities:                                                | Court                                             |          |
|                                                                   | Search                                            |          |
| Found 15 exercises.                                               |                                                   |          |
| 1 Cruciverba                                                      |                                                   | -        |
| Select the slides that you would like to assign from each lesson. | e notrai leggere il nome di un oggetto che si usa |          |
|                                                                   |                                                   | ок       |
|                                                                   |                                                   |          |

Cliccando sull'occhio accanto a ogni attività, potrai visualizzarla per decidere se assegnarla o meno come compito.

| Create homework                                      |                               | <u>α</u>               |                  | ×        |
|------------------------------------------------------|-------------------------------|------------------------|------------------|----------|
| 25/06/2020                                           |                               | 00:00                  |                  |          |
| Exercise selecti                                     | on                            |                        | Deliverable file |          |
| Lesson:                                              |                               |                        |                  | <u> </u> |
| Lezione 1   Primi contatti                           |                               |                        | $\mathbf{v}$     |          |
| Filter activities:                                   |                               |                        |                  |          |
|                                                      |                               |                        | Search           |          |
| Found 21 exercises.                                  |                               |                        |                  | 3        |
|                                                      | aprimi contatti               | 21                     | $\frown$         | 2        |
|                                                      | teo complete the dialogue     |                        | ( 💿              |          |
| 1.1.                                                 | b                             |                        | $\smile$         |          |
| O Ther                                               | n indicate the time of day t  | hese phrases are used. |                  |          |
|                                                      |                               |                        | $\bigcirc$       |          |
| 1.2p                                                 | rimi contatti                 |                        |                  | 1.15     |
| Less                                                 | ico Fill in the blanks with t | he words in the lists. |                  | -        |
|                                                      |                               |                        |                  | · ·      |
| Select the slides that you would like to assign from | m each lesson.                |                        |                  | ок       |
|                                                      |                               |                        |                  |          |

Quando hai finito, clicca su **OK**.

| Create homework                                                   | = 0              | ×                                     |
|-------------------------------------------------------------------|------------------|---------------------------------------|
| The homework assignments have been sent correctly.                |                  | i i i i i i i i i i i i i i i i i i i |
| Title                                                             |                  |                                       |
| Compiti della prima settimana                                     |                  |                                       |
| Description                                                       |                  |                                       |
|                                                                   |                  |                                       |
| Deadline (dd/mm/yy):                                              | Hour (HH:MM):    | 2/                                    |
| 25/06/2020                                                        | 00:00            |                                       |
| Exercise selection                                                | Deliverable file |                                       |
| Lesson:                                                           |                  | 118                                   |
| Esercizi 8                                                        | ~                |                                       |
| Filter activities:                                                |                  | Z.s                                   |
|                                                                   | Search           |                                       |
|                                                                   |                  | *                                     |
| Select the slides that you would like to assign from each lesson. |                  | Close                                 |
|                                                                   |                  |                                       |

Un messaggio all'interno della piattaforma BlinkLearning avviserà gli studenti dei compiti assegnati.

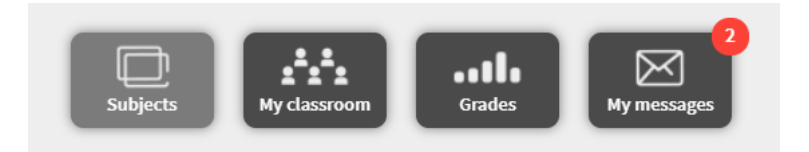

Cliccando su **Go to homework**, gli studenti potranno accedere direttamente agli esercizi.

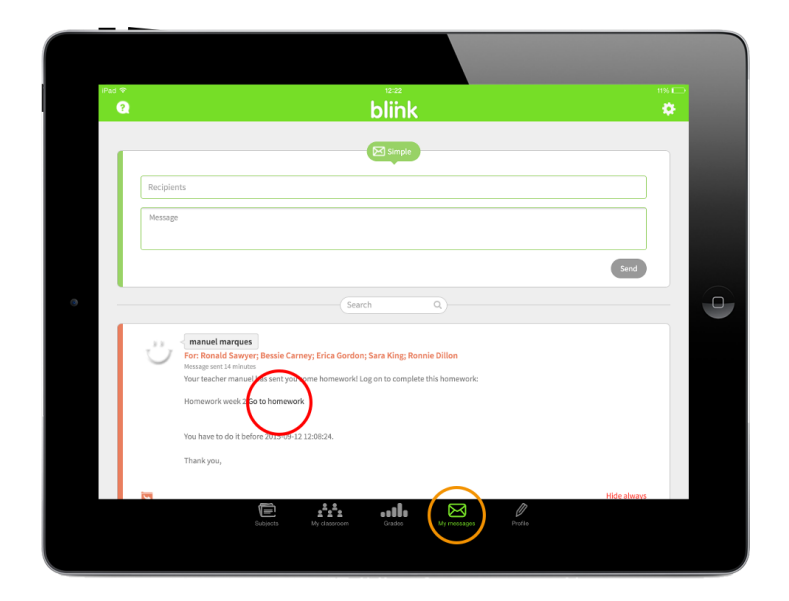

Quando avranno completato i compiti, i punteggi ottenuti vengono caricati automaticamente in **Grades**, nella sottosezione **Homework**.

|          |                   |            | Dontent My  | students                   | Grades My                            | y messages |  |   |
|----------|-------------------|------------|-------------|----------------------------|--------------------------------------|------------|--|---|
| ▼ Univer | sity 101 Italian  | University | 102 Italian |                            |                                      |            |  |   |
|          |                   | Te         | sts Exe     | Compiti prima<br>settimana | Skills Hor<br>Compiti della<br>prima | mework     |  | , |
| Class    | Average           | 6          | -           | 8,5                        | -                                    |            |  |   |
| -        | Mike<br>Tacvorian | 5          | Ρ           | 10                         | -                                    |            |  | Ý |
|          | Kate<br>Walsh     | 0          | -           | 7                          | -                                    |            |  |   |
|          |                   |            |             |                            |                                      |            |  |   |

### **COME CAMBIARE COMPITI GIÀ ASSEGNATI**

Non è possibile cambiare il contenuto di compiti già assegnati (aggiungendo o togliendo esercizi), ma è possibile annullare l'invio oppure spostare la deadline.

Per annullare l'invio, vai nella sezione **My messages**, cerca il messaggio relativo ai compiti che vuoi assegnare e clicca su **Delete**.

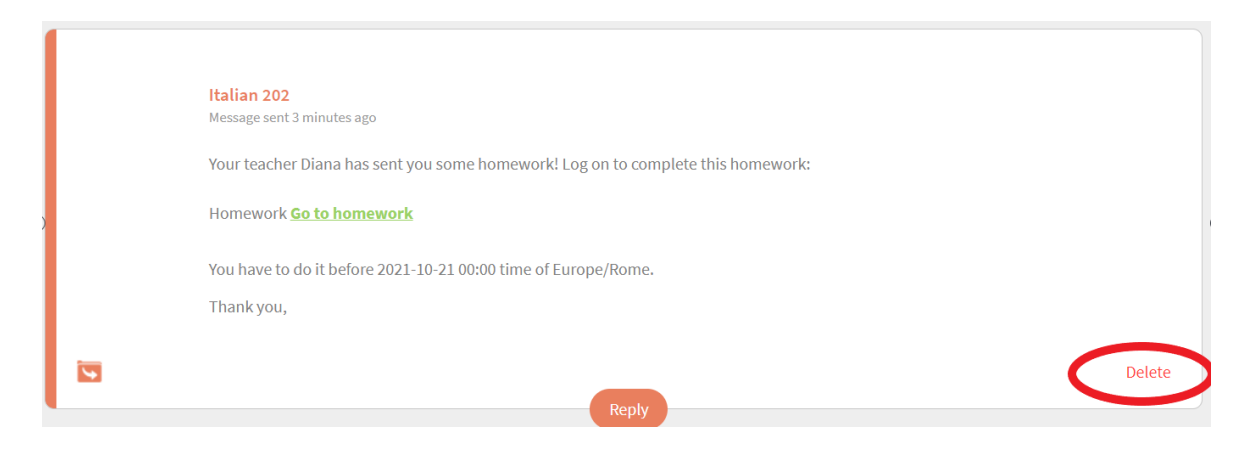

Per modificare la deadline, vai nella sezione **Grades / Homework** e clicca sulla matita:

|                               | Content       | My students              | Grades    | My messages |                             |                             |              |
|-------------------------------|---------------|--------------------------|-----------|-------------|-----------------------------|-----------------------------|--------------|
| ▼ Beginner A1 Italian _ Dieci | ▶ Italian 202 | ▶ Italian 101            | ▶ Italian | Nuovo Espre | esso 3                      |                             | +            |
|                               | Tests         | Exercises                | Skills Ho | omework     |                             |                             |              |
|                               | < ework       | Compiti per<br>mercoledì | Homework  | prova       | Settimana 1 -<br>videocorso | Settimana 1 -<br>Grammatica | > 🛃          |
| Class Average                 | 75 0          | -                        | 60        | 97          | 71                          | 81                          | $\checkmark$ |
| Diana                         | 89 -          | -                        | -         | -           | 75                          | 96                          | •            |
| Mike                          | <b>48</b> 0   | -                        | 60        | -           | 67                          | 66                          | -            |
| Aurora                        | 89 -          | -                        | -         | 97          | -                           | -                           |              |

A questo punto, clicca sulla matita rossa del compito di cui vuoi modificare la deadline e scegli un nuovo giorno / orario.

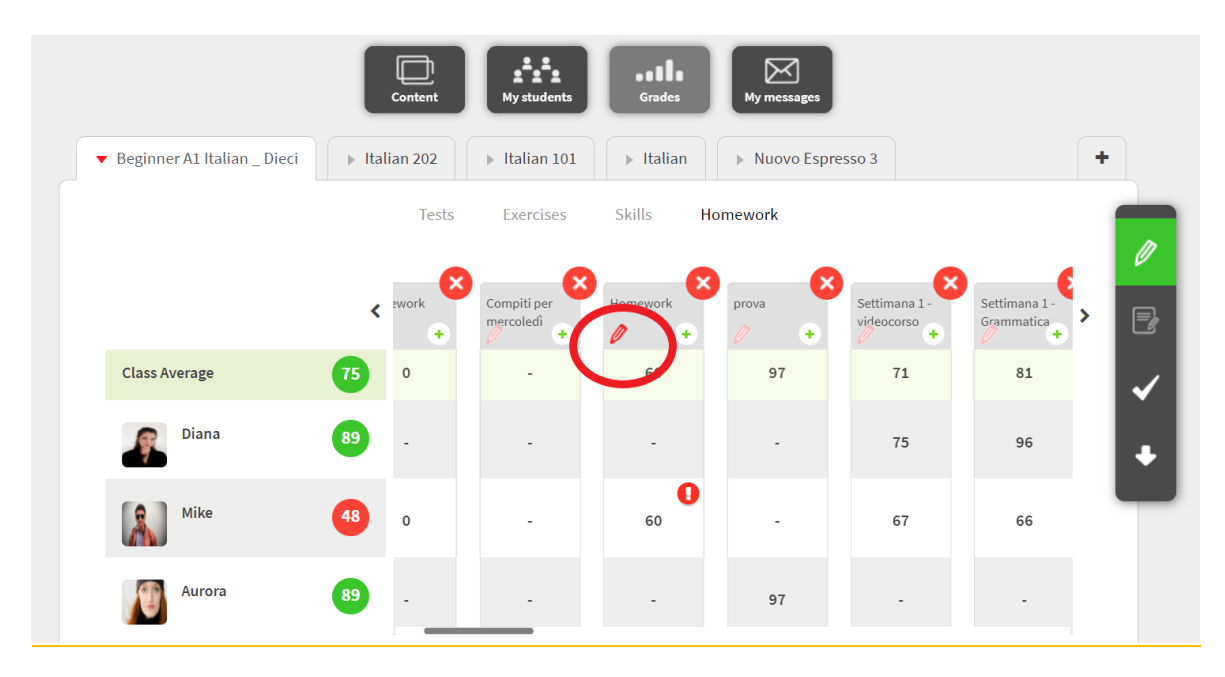

### COME ASSEGNARE IN UNA SOLA VOLTA ESERCIZI DI UNITÀ DIFFERENTI

Se hai bisogno di assegnare in una volta sola esercizi di unità diverse, vai nella sezione **Content** e clicca sulla copertina del libro di interesse.

|                                                           | Content                         | Grades                          | 1                   |   |
|-----------------------------------------------------------|---------------------------------|---------------------------------|---------------------|---|
| ▶ Books                                                   |                                 |                                 |                     |   |
|                                                           | My books                        | Catalog                         |                     |   |
|                                                           | 1 Million Constanting           | KS (23)                         |                     |   |
|                                                           | DAVVERO<br>ITALIANO<br>ITALIANO | DAVVERO<br>ITALIANO<br>ITALIANA | DIFCI               | Ø |
| Espresso                                                  | Vivere e part                   | viver e part                    | Lezioni di italiano |   |
| and an array for Kingler State<br>Updatted<br>Catillation |                                 |                                 |                     | G |
| NEW ITALIAN ESPR                                          | DAVVERO ITALIANO                | DAVVERO ITALIANO                | DIECI A1            | • |
| Alma Edizioni                                             | Alma Edizioni                   | Alma Edizioni                   | Alma Edizioni       |   |

Clicca poi sulla matitina rossa a destra per passare a Edit mode.

|                                |        |          |          | < | ₽ | Q |  |
|--------------------------------|--------|----------|----------|---|---|---|--|
| UNITÀ 1   PRIMI CONTATTI       |        |          |          |   |   |   |  |
| UNITÀ 2   BUON APPETITO!       |        |          |          |   |   |   |  |
| UNITÀ 3   IO E GLI ALTRI       |        | 9        |          |   |   |   |  |
| UNITÀ 4   TEMPO LIBERO         |        |          | -        |   |   |   |  |
| UNITÀ 5   IN GIRO PER L'ITALIA | Lesson | contents |          |   |   |   |  |
| UNITÀ 6   IN ALBERGO           |        |          |          |   |   |   |  |
| UNITÀ 7   UN FINE SETTIMANA    | eBook  |          | <b>*</b> |   |   |   |  |

#### Scendi in fondo all'indice e clicca su Create lesson.

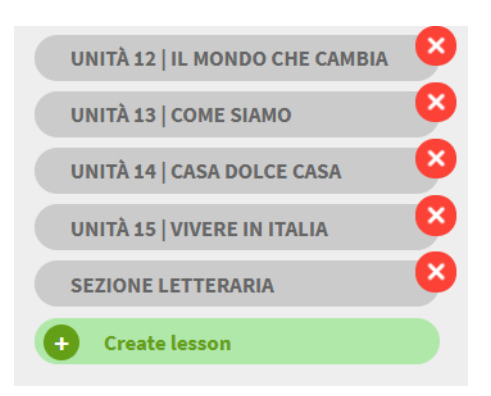

Nomina l'unità come ti è più comodo, ad esempio "Compiti lezione 1". Seleziona **Visibile** per renderla visibile anche agli studenti (la vedranno nell'indice del loro libro, nella stessa posizione in cui la vedi tu. Puoi spostare l'unità in qualsiasi posizione dell'indice: è sufficiente trascinarla verso l'alto o verso il basso).

| Create lesson                                   | × |
|-------------------------------------------------|---|
| Lesson title:                                   |   |
| Compiti lezione 1                               |   |
| Semantic tags                                   |   |
|                                                 |   |
| ○ Only visible to the teacher 🦋 visible         |   |
| Once the lesson is registered, you can edit it. | ж |

#### Clicca poi su Merge activity.

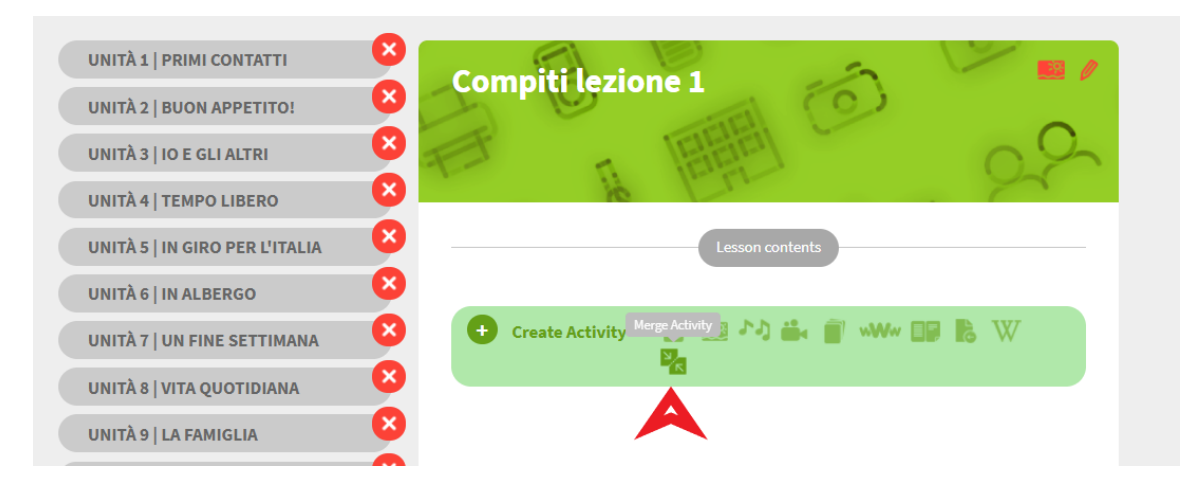

Seleziona le unità da cui desideri scegliere gli esercizi da assegnare e clicca su Next.

| <b>★</b> Combine activity                                                | $\times$ |
|--------------------------------------------------------------------------|----------|
| Title                                                                    |          |
| Compiti lezione 1                                                        |          |
| Stan 1: Lesson selection                                                 |          |
| Select the topics where the exercises to be included in the activity are |          |
| ○ Select all                                                             |          |
| VINITÀ 1   PRIMI CONTATTI                                                | )        |
| VINITÀ 2   BUON APPETITO!                                                | )        |
| O UNITÀ 3   10 E GLI ALTRI                                               | )        |
| O UNITÀ 4   TEMPO LIBERO                                                 |          |
| O UNITÀ 5   IN GIRO PER L'ITALIA                                         |          |
| O UNITÀ 6   IN ALBERGO                                                   |          |
| O UNITÀ 7   UN FINE SETTIMANA                                            | )        |
| Ο υπιτλ 8   νιτα ουοτισιανια                                             | )        |
| O UNITÀ 9   LA FAMIGLIA                                                  | )        |
| O UNITÀ 10   SAPORI D'ITALIA                                             | )        |
| O UNITÀ 11   FARE ACQUISTI                                               | -        |
| Next                                                                     |          |

Spunta gli esercizi che vuoi assegnare (puoi vedere l'esercizio in dettaglio cliccando sull'occhio verde) e poi clicca di nuovo su **Next**.

| Combine activity                                                                                                    | ×       |
|----------------------------------------------------------------------------------------------------|---------|
| O VOCABULARY<br>Do you remember what these things are called in Italian? Complete, as in the example.                                                                                                    | •       |
| C LETTURA   Sei italiano? 1.14<br>WRITING<br>Complete the conversation by inserting Rose's answers from the list.                                                                                                   | •       |
| RIFLETTIAMO   Presente indicativo e preposizioni 1.15         > GRAMMAR         a. Find in the conversation of activity 14 the forms of the verbs abitare , lavorare and st and insert them in the following table. | udiare  |
| ESERCIZIO SCRITTO   Abiti in centro? 1.16         GRAMMAR         Write the conversations, as in the example.                                                                                                    | 0       |
| ASCOLTO   Numeri da zero a venti 1.18     ISTENING     Listen and repeat.                                                                                                    | 0       |
| C Complete the conversation with the questions in the list.                                                                                                    | S       |
| ATTIVITÀ DI SCRITTURA   Presentarsi 1                                                                                                    | •       |
| Previou                                                                                                    | ıs Next |

Ricontrolla di aver selezionato correttamente gli esercizi e clicca su **Create**.

| <b>メ</b> <sup>✓</sup> Combine activity                                                                                                    | $\times$ |
|----------------------------------------------------------------------------------------------------|----------|
| An activity will be created with 4 Exercises                                                                                                    |          |
| ASCOLTO   <i>Ciao o buongiorno</i> ? 1.1      IJSTENING     a. Listen to the recording and put the four conversations in the order in which they appear. Then complete the conversations with the greetings in the list below. | 0        |
| VOCABULARY     b. How do you greet people at various times of the day? Complete the table.                                                                                                    |          |
| <ul> <li>ESERCIZIO SCRITTO   Abiti in centro? 1.16</li> <li>GRAMMAR</li> <li>Write the conversations, as in the example.</li> </ul>                                                                                            | 0        |
| ASCOLTO   Numeri da zero a venti 1.18     IISTENING     Listen and repeat.                                                                                                    | 0        |
| Previous                                                                                                    | te       |

A questo punto puoi assegnare gli esercizi seguendo il procedimento descritto in questa guida al punto <u>COME ASSEGNARE I COMPITI</u>.

| Link to Activity               | Exercise selection | Deliverable file |
|--------------------------------|--------------------|------------------|
| Lesson:                        |                    |                  |
| UNITÀ 1   PRIMI CONTATTI       |                    | ~                |
| UNITÀ 1   PRIMI CONTATTI       |                    |                  |
| UNITÀ 2   BUON APPETITO!       |                    |                  |
| UNITÀ 3   IO E GLI ALTRI       |                    | Search           |
| UNITÀ 4   TEMPO LIBERO         |                    |                  |
| UNITÀ 5   IN GIRO PER L'ITALIA |                    |                  |
| UNITÀ 6   IN ALBERGO           |                    |                  |
| UNITÀ 7   UN FINE SETTIMANA    |                    |                  |
| UNITÀ 8   VITA QUOTIDIANA      |                    |                  |
| UNITÀ 9   LA FAMIGLIA          |                    |                  |
| UNITÀ 10   SAPORI D'ITALIA     |                    |                  |
| UNITÀ 11   FARE ACQUISTI       |                    |                  |
| UNITÀ 12   IL MONDO CHE CAMBIA |                    |                  |
| UNITÀ 13   COME SIAMO          |                    |                  |
| UNIT 14 CALCODICE CASA         |                    |                  |
| lee UNITÀ TY ERE IN ITALIA     |                    |                  |
| SEZIONE                        |                    | ОК               |
| Compiti lezione 1              |                    |                  |

### **COME GESTIRE I VOTI**

Nella sezione **Grades** trovi tutte le informazioni riguardanti il lavoro svolto dai tuoi studenti con il loro libro interattivo.

Nella sottosezione **Homework** puoi vedere il risultato dei compiti da te assegnati, mentre nella sottosezione **Exercises** trovi il risultato delle loro esercitazioni "spontanee" (non a partire da un tuo messaggio in cui hai assegnato loro dei compiti).

|                        | (<br>c       | ontent My      | y students                 | G    | rades N                | Ay messages |  |   |   |
|------------------------|--------------|----------------|----------------------------|------|------------------------|-------------|--|---|---|
| University 101 Italian | ▶ University | 102 Italian    |                            |      |                        |             |  |   |   |
|                        | Te           | sts Exe        | rcises                     | Skil | lls Ho                 | omework     |  |   |   |
|                        | <            | Il mio weekend | Compiti prima<br>settimana |      | Compiti della<br>prima |             |  | > | 0 |
| Class Average          | 8            | 8              | 8,5                        |      | -                      |             |  |   | 2 |
| Mike<br>Tacvorian      | 9            | 8              | 10                         |      | -                      |             |  |   | ~ |
| Kate<br>Walsh          | 0            | -              | 7                          |      | -                      |             |  |   | + |
|                        |              |                |                            |      |                        |             |  |   |   |

I voti di ciascuna unità rappresentano la media aritmetica dei punteggi di tutti gli esercizi contenuti nell'unità stessa. Il voto complessivo di uno studente (nel pallino verde) rappresenta invece la media aritmetica dei punteggi di tutte le unità completate.

| <ul> <li>University 101 Italian</li> </ul> | Co  | Intent My      | students                   | Grades                 | essages |     |
|--------------------------------------------|-----|----------------|----------------------------|------------------------|---------|-----|
|                                            | Tes | sts Exei       | rcises S                   | Skills Home            | ework   |     |
|                                            | <   | Il mio weekend | Compiti prima<br>settimana | Compiti della<br>prima |         | > Ø |
| Class Average                              | 8   | 8              | 8,5                        | -                      |         |     |
| Mike<br>Tacvorian                          | ()  | 8              | 10                         | -                      |         | ~   |
| Kate<br>Walsh                              | 0   | -              | 7                          | -                      |         | •   |
|                                            |     |                |                            |                        |         | _   |

Per visualizzare i voti relativi alle singole attività clicca sul + accanto al titolo dell'unità.

|                                            | Contraction of the second second seco | ntent My       | students                  | Grades                 | My messages |  |     |
|--------------------------------------------|----------------------------------------------------------------------------------------------------|----------------|---------------------------|------------------------|-------------|--|-----|
| <ul> <li>University 101 Italian</li> </ul> | University :                                                                                                    | 102 Italian    |                           |                        |             |  |     |
|                                            | Tes                                                                                                    | ts Exer        | cises .                   | Skills H               | omework     |  |     |
|                                            | <                                                                                                    | Il mio weekend | Compiti prima<br>settiman | Compiti della<br>prima |             |  | > Ø |
| Class Average                              | 8                                                                                                    | 8              | 8,5                       | -                      |             |  |     |
| Mike<br>Tacvorian                          | 9                                                                                                    | 8              | 10                        | -                      |             |  | ~   |
| Kate<br>Walsh                              | 0                                                                                                    |                | 7                         |                        |             |  | •   |
|                                            |                                                                                                    |                |                           |                        |             |  |     |

In questo modo potrai vedere i dettagli di ciascuna attività contenuta nell'unità, suddivisi per studente. Per farlo, clicca sul voto corrispondente.

|                   | Te | ests Ex                    | ercises               | Skills                  | Homework               |                        |                         |   |
|-------------------|----|----------------------------|-----------------------|-------------------------|------------------------|------------------------|-------------------------|---|
|                   | <  | Compiti prima<br>settimana | 2.2<br>buon appetito! | 2.4<br>buon appetito!   | 2.10<br>buon appetito! | 2.12<br>buon appetito! | 2.13<br>buon appetito!  | > |
| Class Average     | 8  | 8,5                        | 8,3                   | 7,5                     | 5                      | 7,5                    | 7,9                     |   |
| Mike<br>Tacvorian | 9  | 10                         | 10<br>1 attempts      | <b>10</b><br>1 attempts | 10<br>1 attempts       | 10<br>1 attempts       | <b>10</b><br>1 attempts |   |
| Kate<br>Walsh     | 7  | 7                          | 6,7<br>3 attempts     | <b>5</b><br>3 attempts  | 0<br>3 attempts        | 5<br>3 attempts        | 5,8<br>2 attempts       |   |

Clicca sull'icona • per modificare il voto e/o lasciare un tuo commento allo studente.

| < | Kate<br>Walsh | >                                                             | Q= Corre                                                                             | ction mode                               | Global Grade 🛛 7 🚍 | ) |
|---|---------------|---------------------------------------------------------------|--------------------------------------------------------------------------------------|------------------------------------------|--------------------|---|
|   | 6,7=          | <b>buon ap</b><br><b>2 Sostantivi</b><br>Which of<br>Complete | <b>petito!</b><br><sup>5</sup> these words are singula<br>e the table below as in th | ır and which are plural?<br>ne examples. | 2.2                |   |
|   |               |                                                               |                                                                                      |                                          |                    |   |
|   |               |                                                               | singolare                                                                            | plurale                                  |                    |   |
|   |               |                                                               | patatine                                                                             | pizze                                    |                    |   |
|   |               |                                                               | spremuta                                                                             | cornetti                                 |                    |   |
|   |               |                                                               | birre                                                                                | aranciate                                |                    |   |
|   |               |                                                               | aperitivo                                                                            | spaghetti                                |                    |   |
|   |               |                                                               | gelato                                                                               | spagnetti                                |                    |   |
|   |               |                                                               | marmellata                                                                           |                                          |                    |   |

| uc         | 🖋 Slide      |         | ×      |  |
|------------|--------------|---------|--------|--|
| sta<br>Thi | Grade<br>6.7 | Comment |        |  |
|            |              |         | /j     |  |
|            |              |         | Accept |  |
|            |              |         |        |  |

Puoi anche modificare il voto complessivo di un'unità o la media generale dello studente cliccando su **Edit grades**.

| ▼ University 101 Italian | ► University<br>Te | Il mio weekend | students cises S | Grades M<br>Grades Ho<br>Skills Ho | y messages |  |
|--------------------------|--------------------|----------------|------------------|------------------------------------|------------|--|
| Class Average            | 8                  | 8              | * 8,5            | •                                  |            |  |
| Mike<br>Tacvorian        | 9                  | 8              | 10               | -                                  |            |  |
| Kate<br>Walsh            | 0                  | -              | 7                | -                                  |            |  |
|                          |                    |                |                  |                                    |            |  |

Se uno studente ha svolto i compiti non rispettando la data di consegna, il sistema lo segnala con un punto esclamativo rosso.

Puoi scaricare in formato Excel tutte le informazioni riguardanti i voti cliccando sul simbolo del download che trovi nella barra laterale destra.

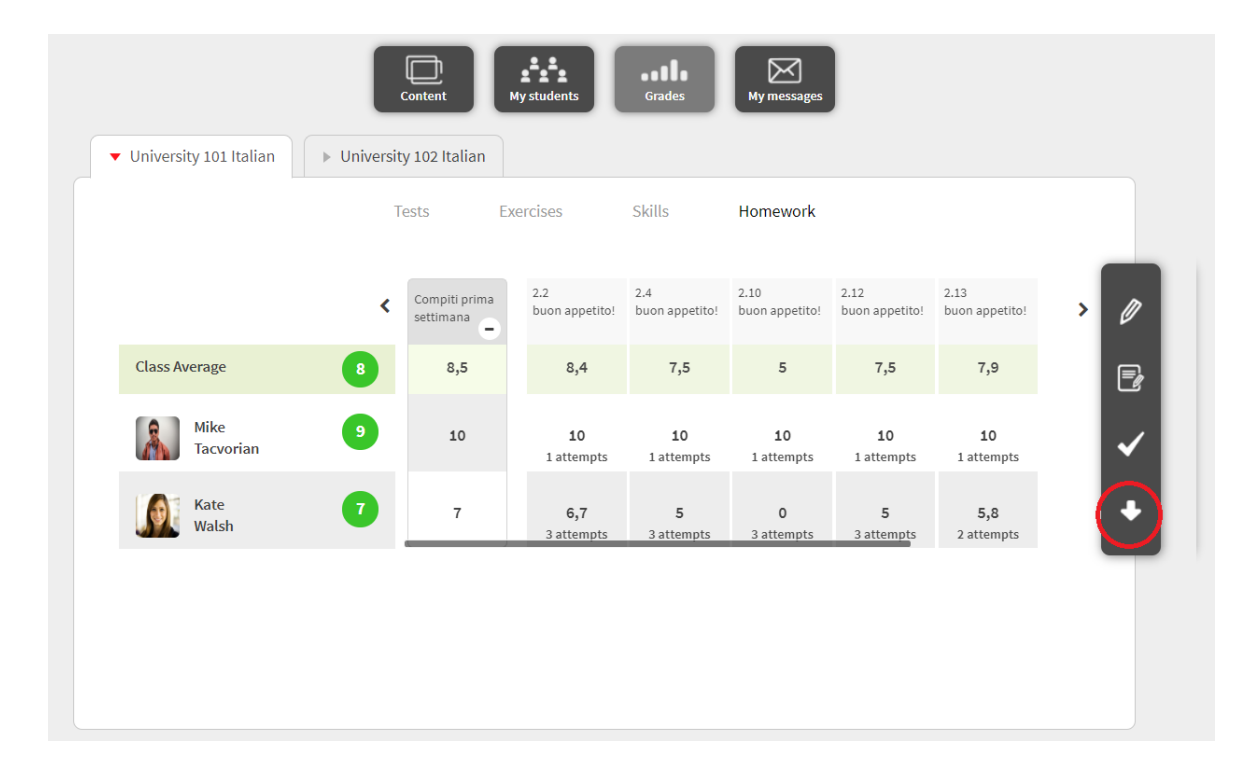

### COME ARRICCHIRE L'EBOOK

È possibile arricchire le unità dell'ebook caricando al loro interno file audio, video, pdf, PowerPoint, ecc. e utilizzare così l'ebook come un raccoglitore di tutti i materiali del tuo corso. Per far questo, devi entrare all'interno dell'ebook e cliccare sulla matita rossa (**Edit mode**):

|                                 |                                                                                                    |                  | < ₽ | Q 💋 | $\times$ |
|---------------------------------|----------------------------------------------------------------------------------------------------|------------------|-----|-----|----------|
| Indice e introduzione           | Indice e introduzione                                                                                                    |                  |     |     |          |
| Lezione 0   Lettere e<br>numeri |                                                                                                    | ALMA<br>Edizioni |     | Τ   |          |
| Lezione 1   Primi contatti      | Lesson contents                                                                                                    |                  |     |     | Ľ.       |
|                                 | Martin and the states designed and the states of the states of the state | _0               |     |     |          |

Se non visualizzi questo bottone, scrivici una mail a <u>alma@almaedizioni.it</u> per richiedere una licenza PLUS.

Entra nell'unità che vuoi arricchire e seleziona da questo box la tipologia di file che vuoi caricare:

| Indice e introduzione             |                                         |
|-----------------------------------|-----------------------------------------|
| Lezione 0   Lettere e numeri      |                                         |
| Lezione 1   Primi contatti        |                                         |
| Lezione 2   Persone e professioni | 16 Jun                                  |
| Lezione 3   Buon appetito!        | Lesson contents                         |
| Lezione 4   Casa e albergo        |                                         |
| Lezione 5   Spazio e tempo        | 🛨 Create Activity 📑 🕮 🖓 🏜 👕 👐 💷 🔥 W     |
| Lezione 6   Parliamo di me        |                                         |
| Lezione 7   Italia da scoprire    | 🤌 Indice e introduzione   eBook 🛛 🗳 😭 🖌 |
| Lezione 8   Tradizioni e famiglia |                                         |
| Lezione 9   Negozi                |                                         |
| Lezione 10   Il giusto equilibrio | Resources                               |

Clicca su **Upload** e carica il file che hai scelto, oppure inserisci l'URL del materiale:

|                             | Indice e introduzione                                                                   |        |
|-----------------------------|-----------------------------------------------------------------------------------------|--------|
| 🛗 Choose the au             | dio file                                                                                | ×      |
| <b>e</b><br>googledrive     | Reference to the content of another website:                                            |        |
| <b>⊘</b><br>Recent          | Enter URL to access the multimedia content                                              | Get    |
| <b>↑</b><br>Upload          |                                                                                         |        |
| Record                      | Choose a file from your computer [max: 300 MB]<br>Used space 220.89 MB / 2 GB available |        |
|                             | Valid extensions                                                                        | Upload |
|                             |                                                                                         |        |
|                             |                                                                                         |        |
|                             |                                                                                         |        |
|                             |                                                                                         |        |
| Select the file or press "N | one" to remove the current one.                                                         | None   |
| Fonetica<br>Fonetica        |                                                                                         |        |

Il file comparirà sotto a quello dell'unità.

| + Create Activity    | Pr 193 /    | v) 🚔 🎒 W | w~ 🗊 🖪 | W          |
|----------------------|-------------|----------|--------|------------|
| 🤌 Indice e introduzi | one   eBook |          |        | <b>•</b> × |
| 🥖 Menù pizzeria 🛛    |             |          |        | <b>*</b> 😣 |

Se lasci il lucchetto a destra della risorsa aperto, il contenuto sarà visibile anche agli studenti (perché possano vederlo, devono avere anche loro l'ebook su cui stai lavorando all'interno del loro profilo e essere iscritti alla tua classe virtuale). Se invece ci clicchi sopra e lo chiudi, sarà visibile solo a te.

| e    | Create Activity    | 2        | 1<br>1 |  | <b>~W</b> ~ | 6 | W   |
|------|--------------------|----------|--------|--|-------------|---|-----|
| Ø II | ndice e introduzio | one   eB | Book   |  |             |   |     |
| Ø N  | /enù pizzeria      |          |        |  |             |   | • 🛛 |

Per rinominare la risorsa, clicca sulla matita a sinistra:

|   | + Create Activity   | ) 📴 💷 사가 🚔  | i II ii. | W          |
|---|---------------------|-------------|----------|------------|
| Ø | Indice e introduzio | one   eBook |          | <b>=</b> 🔀 |
| C | Menù pizzeria       |             |          | <b>•</b> 😣 |

Per cancellare la risorsa clicca sulla X rossa:

| •                   | Create Activity   | <b>.</b><br>V | 88 rj |  |  | wWw |  | 6 | W          |
|---------------------|-------------------|---------------|-------|--|--|-----|--|---|------------|
| 🥖 In                | dice e introduzio | one   eBo     | ook   |  |  |     |  |   | <b>■</b> × |
| 🤌 Menù pizzeria 🔹 🕄 |                   |               |       |  |  |     |  |   |            |
|                     |                   |               |       |  |  |     |  |   |            |

Oltre ad arricchire le unità già presenti nell'ebook, è possibile crearne di nuove. Per far questo, scorri in fondo all'indice e clicca sul + accanto a **Create lesson**:

| × |
|---|
| 8 |
| × |
|   |
|   |

Scegli il titolo che desideri dare all'unità e decidi se renderla visibile agli studenti (**Visible**) o solo a te stesso (**Only visible to the teacher**):

| ita | Create lesson                                      | × |
|-----|----------------------------------------------------|---|
|     | Lesson title:                                      |   |
|     | La casa                                            |   |
| ita | Semantic tags                                      | _ |
|     |                                                    |   |
|     | ○ Only visible to the teacher ● visible            |   |
| iti |                                                    |   |
|     | Once the lesson is registered, you can edit it. OK |   |
|     |                                                    |   |

Una volta che avrai creato la tua unità, potrai posizionarla in qualsiasi punto dell'indice, semplicemente trascinandola dove desideri:

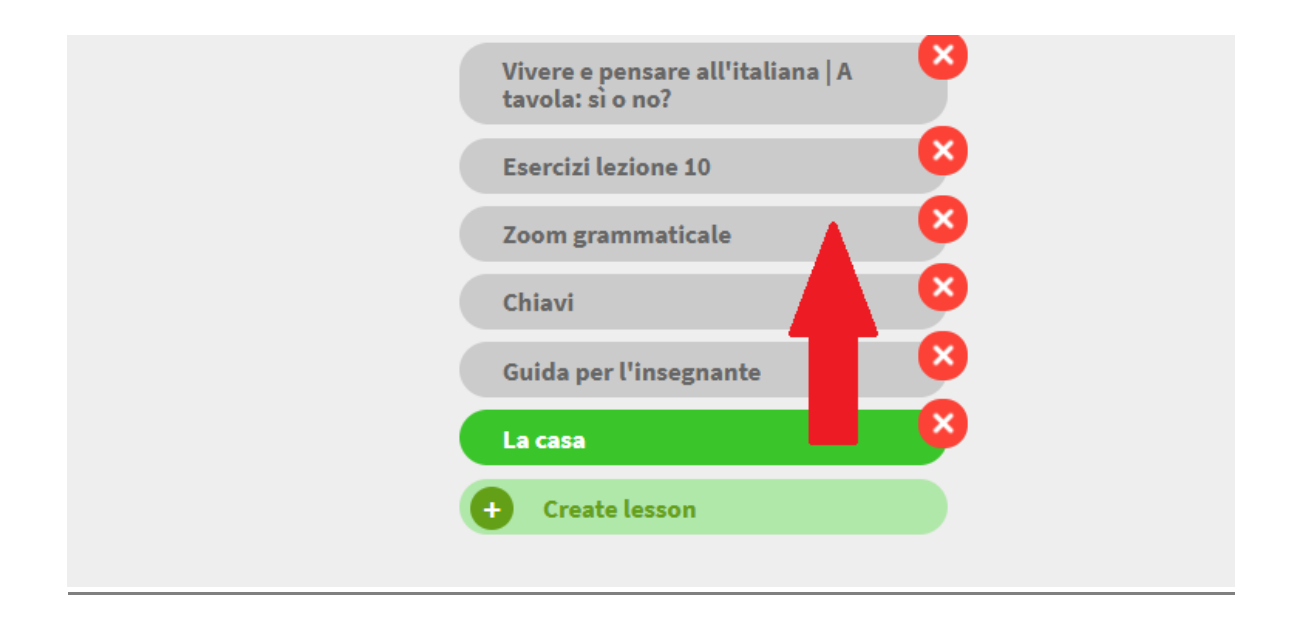

### COME CREARE TEST INTERATTIVI CON GLI ESERCIZI PRESENTI NEL LIBRO

Apri il libro e dalla sezione dell'indice clicca su **New exam**, nella barra deli strumenti in alto.

| i | NEW ITALIAN ESPRESSO - BEGINNER AND PRE-INTERMEDIATE UPDATED EDIT | ION (TEXTBOOK)  | < 🖪 Q 💋  | × |
|---|-------------------------------------------------------------------|-----------------|----------|---|
|   | UNITÀ 1   PRIMI CONTATTI                                          |                 | New exam |   |
|   | UNITÀ 2   BUON APPETITO!                                          |                 | ()       |   |
|   | UNITÀ 3   IO E GLI ALTRI                                          |                 |          |   |
|   | UNITÀ 4   TEMPO LIBERO                                            |                 |          |   |
|   | UNITÀ 5   IN GIRO PER L'ITALIA                                    | Lesson contents |          |   |

Scrivi un titolo e seleziona una o più lezioni da cui vuoi scegliere gli esercizi.

| 🔎 Generate exam                                                                                                  | ×                |
|----------------------------------------------------------------------------------------------------|------------------|
| Title                                                                                                    | Questions source |
| <b>Step 1: Lesson selection</b><br>Select the lessons which contain the activities you want to include in the ex | am               |
| ○ Select all                                                                                                    |                  |
|                                                                                                    |                  |
| O UNITÀ 2   BUON APPETITO!                                                                                       |                  |
| O UNITÀ 3   IO E GLI ALTRI                                                                                       |                  |
| O UNITÀ 4   TEMPO LIBERO                                                                                         |                  |
| O UNITÀ 5   IN GIRO PER L'ITALIA                                                                                 |                  |
| O UNITÀ 6   IN ALBERGO                                                                                           |                  |
|                                                                                                    | Next             |

Puoi creare un esame in modo automatico, scrivendo il numero di esercizi che il sistema selezionerà casualmente, oppure selezionare manualmente tutti gli esercizi che vuoi assegnare.

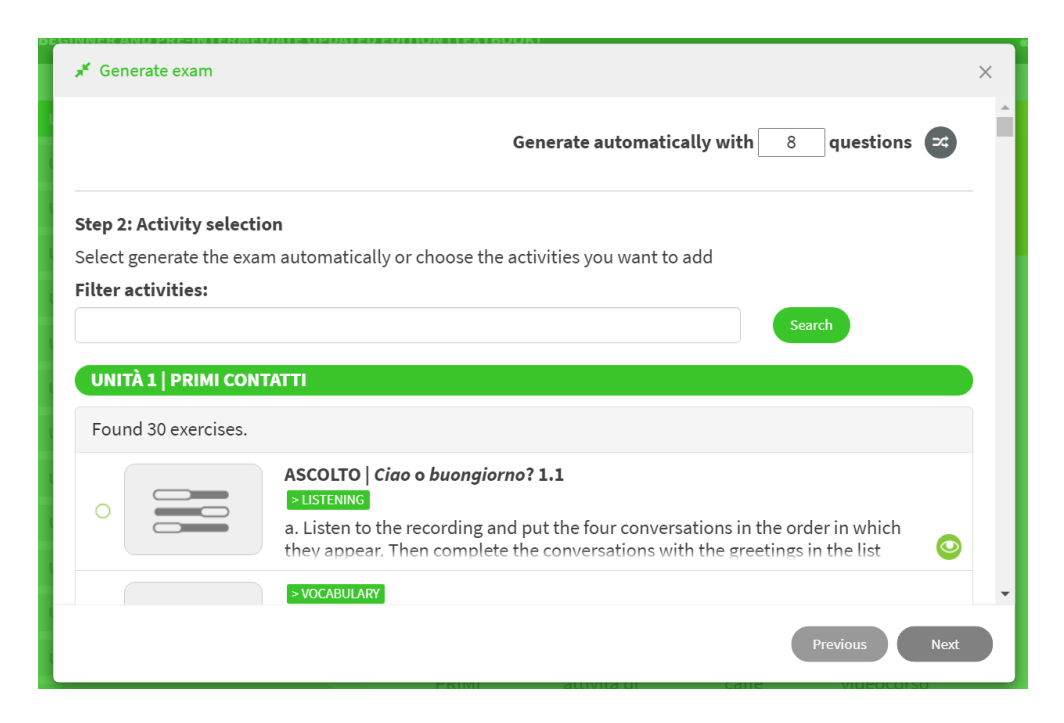

Controlla di aver selezionato gli esercizi corretti e poi clicca su Generate.

| 📕 Generate exam           |                                                                                                    | ×     | < |
|---------------------------|----------------------------------------------------------------------------------------------------|-------|---|
| An exam will be created v | with 17 slides                                                                                                    |       | • |
|                           | ASCOLTO   Ciao o buongiorno? 1.1<br>>LISTENING<br>a. Listen to the recording and put the four conversations in the order in which<br>they appear. Then complete the conversations with the greetings in the list |       |   |
| •                         | PRATICA ORALE   Come si pronuncia? 1.8 PRONUNCIATION Read these words, then check the pronunciation with the recording.                                                                                          |       |   |
| •                         | RIFLETTIAMO   Sostantivi 2.3<br>> GRAMMAR<br>a. Look at the pictures in activity 1 and complete the tables.                                                                                                    | 2     |   |
|                           | LETTURA   Che lavoro fa? 3.5 Previous Gene                                                                                                    | erate | • |

L'esame comparirà nella cartella **Exams**, in fondo all'indice del libro, insieme a tutti gli altri esami che hai creato o creerai in futuro.

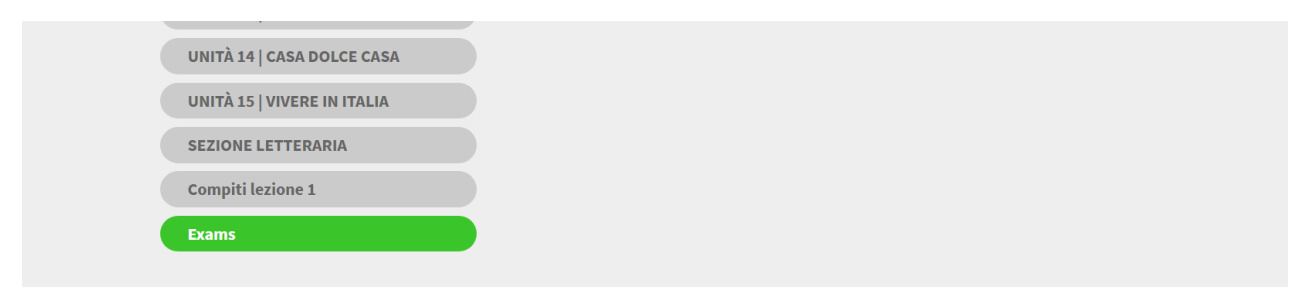

#### Cliccando sulla matita rossa in alto a destra (Edit mode)

| SO - BEGINNER AND PRE-INTERMEDIATE UPD | DATED EDITION (TEXTBOOK) |                 | <        | Ð | Q |   |
|----------------------------------------|--------------------------|-----------------|----------|---|---|---|
| UNITÀ 1   PRIMI CONTATTI               |                          | 0               | 12       |   |   | Δ |
| UNITÀ 2   BUON APPETITO!               | Exams                    | (0)             |          |   |   | П |
| UNITÀ 3   IO E GLI ALTRI               | FT a                     | (Elelei)        | 00       |   |   |   |
| UNITÀ 4   TEMPO LIBERO                 | k                        | Pres            | Y Y      |   |   |   |
| UNITÀ 5   IN GIRO PER L'ITALIA         |                          | Lesson contents |          |   |   |   |
| UNITÀ 6   IN ALBERGO                   | Einal exam               |                 | 17 nag 🔒 |   |   |   |
| UNITÀ 7   UN FINE SETTIMANA            |                          |                 | 11 Map.  |   |   |   |

#### e poi sulla matita accanto al titolo dell'esame

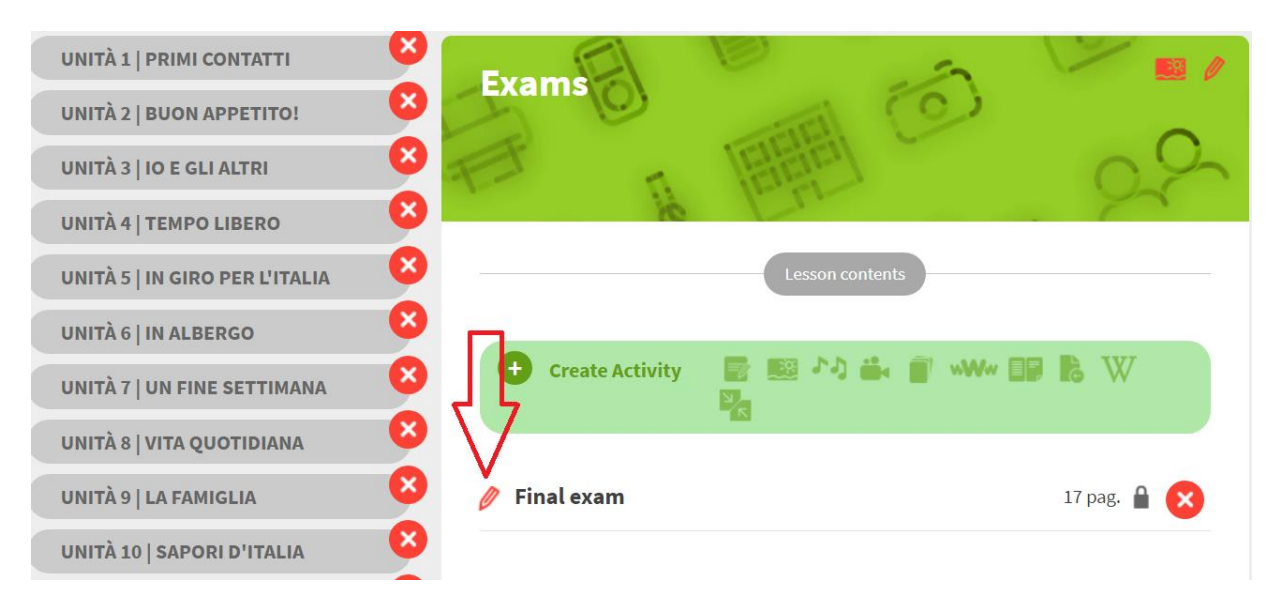

è possibile modificare le impostazioni generali (ad esempio impostando un limite di tempo in cui svolgere l'esame, chiedere al sistema di proporre gli esercizi in ordine casuale, ecc.).

| 🖾 Edit                                                                                        | × |
|-----------------------------------------------------------------------------------------------|---|
| Activity name                                                                                 | * |
| Final exam                                                                                    |   |
| Type of activity                                                                              |   |
| Blink activity                                                                                |   |
| Activity created with the authoring tool.                                                     |   |
| Evaluation criteria                                                                           |   |
| Test                                                                                          | • |
| The activity is considered a test.<br>The student will have 1 attempt to solve each exercise. |   |
| Time limit (in minutes):                                                                      |   |
| 0                                                                                             |   |
| 0 means there is no time limit.                                                               |   |
| O Random The exercises will appear in a different order with each access                      | - |
| ок                                                                                            |   |

Quando vuoi far svolgere l'esame ai tuoi studenti, clicca sul lucchetto per renderlo visibile (il lucchetto deve essere aperto).

🔀 Final exam

17 pag. 🕤

### **COME CREARE NUOVI ESERCIZI E TEST INTERATTIVI**

I nostri ebook ti danno la possibilità di creare nuovi esercizi e test interattivi per i tuoi studenti, scegliendo tra molte tipologie di attività: vero/falso, riordino, abbinamento, parole crociate...

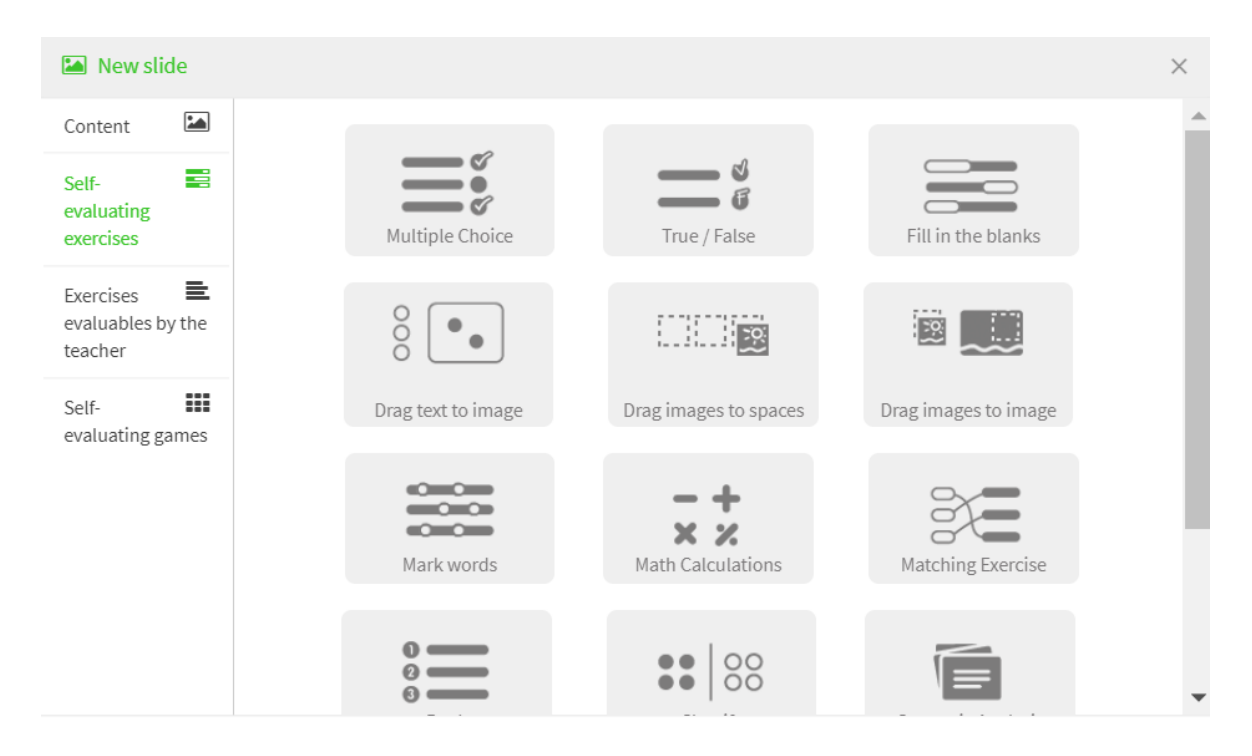

Se ti interessa questa possibilità, scrivici una mail a <u>alma@almaedizioni.it</u> per ricevere istruzioni più approfondite in merito.

### GLI EBOOK DI DIECI IN DETTAGLIO

### COME USARE L'EBOOK IN FORMATO "CLASSICO"

Dopo aver sbloccato il libro all'interno del tuo profilo, clicca sulla copertina per accedere ai contenuti.

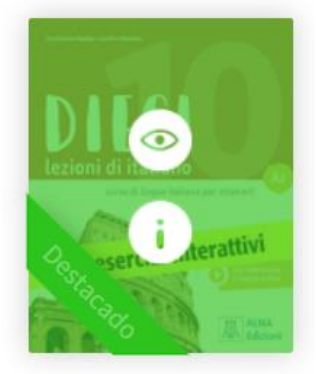

Dieci A2 ISBN: 9788861826793

### Sulla colonna sinistra, si apre l'indice completo del libro. Seleziona la sezione che ti interessa.

| Indice e introduzione<br>Lezione 0   Giochiamo! | Lezione 2   Contereravatio                                              |
|-------------------------------------------------|-------------------------------------------------------------------------|
| Lezione 1   Imparare                            | Lesson contents                                                         |
| Lezione 2   Come<br>eravamo                     | Karal Lezione 2. Come eravamo   eBook                                   |
| Lezione 3   Persone che<br>contano              | Resources                                                               |
| Lezione 4   Stare bene                          |                                                                         |
| Lezione 5   Servizi                             |                                                                         |
| Lezione 6   Ci andiamo?                         | Videocorso 2 Test 2  <br>  versione versione<br>interattiva interattiva |

Clicca sulla scritta ebook per aprire il contenuto nel formato "classico".

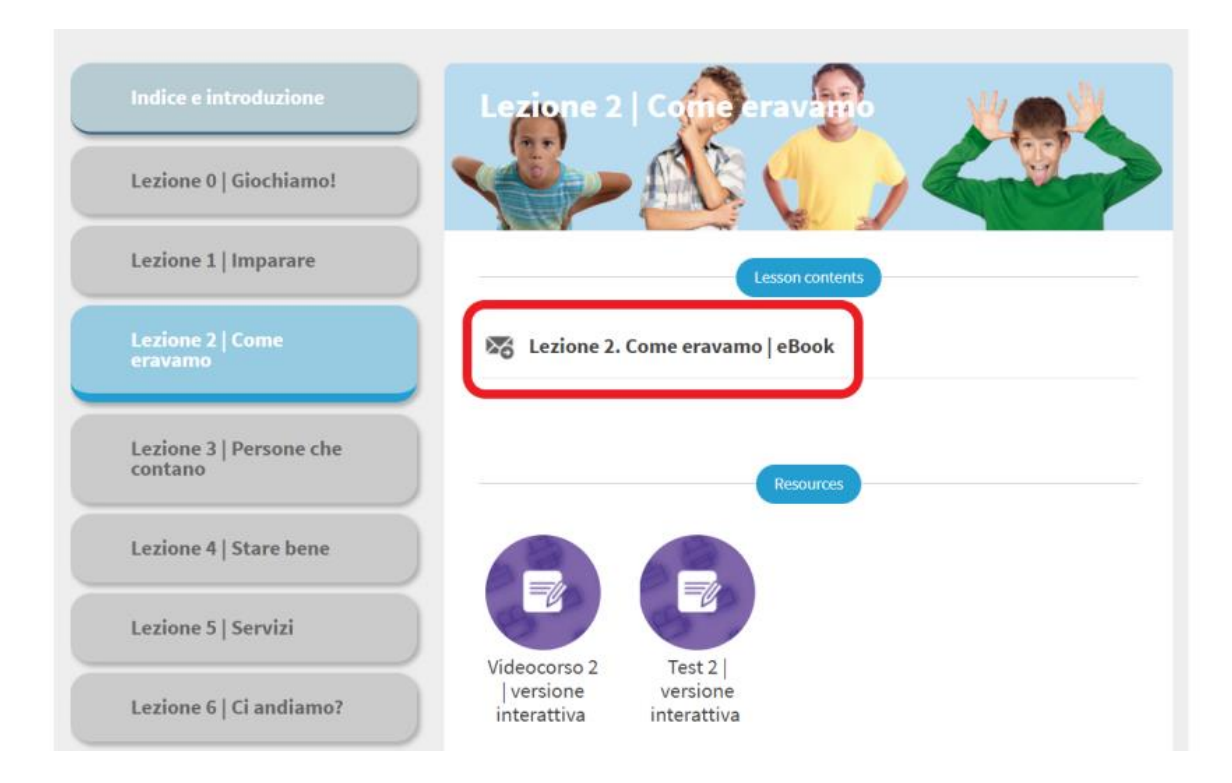

Clicca sulle icone per ascoltare gli audio, aprire i link e guardare i video:

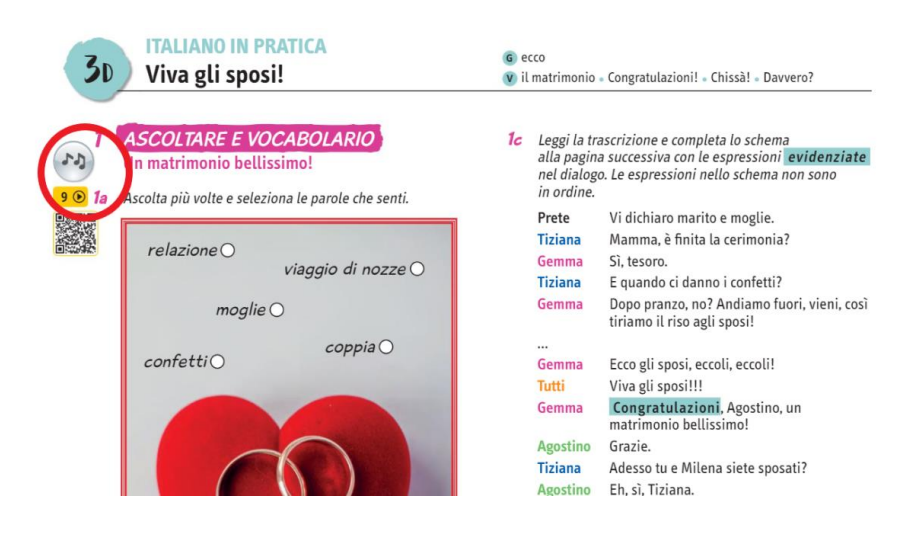

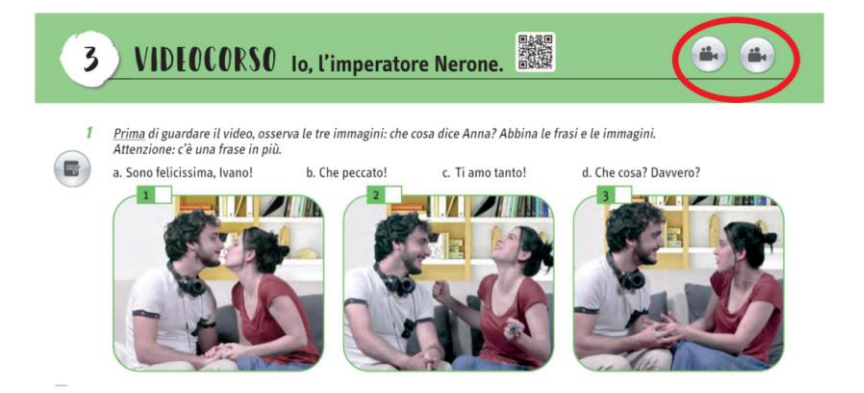

Gli ebook interattivi di DIECI | Guida per l'insegnante | p. 36

Usa la barra degli strumenti in alto

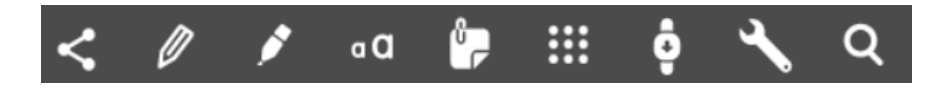

per (nell'ordine):

- Condividere
- Sottolineare, cerchiare, fare dei tratti sulle pagine
- Sottolineare porzioni di testo
- Creare un blocco di testo sulla pagina
- Inserire delle note
- Visualizzare tutte le risorse multimediali dell'unità (video, audio, link, attività interattive)
- Visualizzare una pagina alla volta, per vederla più grande
- Navigare tra le pagine, zoommare
- Cercare una parola all'interno dell'unità

### **COME ACCEDERE ALLE ATTIVITÀ INTERATTIVE**

Ci sono due modalità:

#### 1. Tramite la sezione dell'ebook aperta nella modalità classica.

In questo caso, clicca sulle icone come quella cerchiata qui sotto in rosso, collocate in corrispondenza delle attività che hanno una versione digitale:

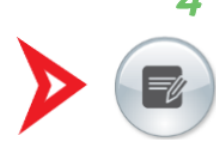

Abbina le due colonne e ricostruisci gli errori di Ivano.

- 1. Ivano fa un gesto
- 2. Ivano inizia a
- 3. A Ivano cadono
- 4. Ivano sbaglia
- 5. A Ivano cade

- a. lo slogan.
- b. il costume da romano.
- c. gli spaghetti dalla mano.
- d. con la mano.
- e. ridere in un momento sbagliato.

Oppure accedi alle varie attività dall'indice delle risorse:

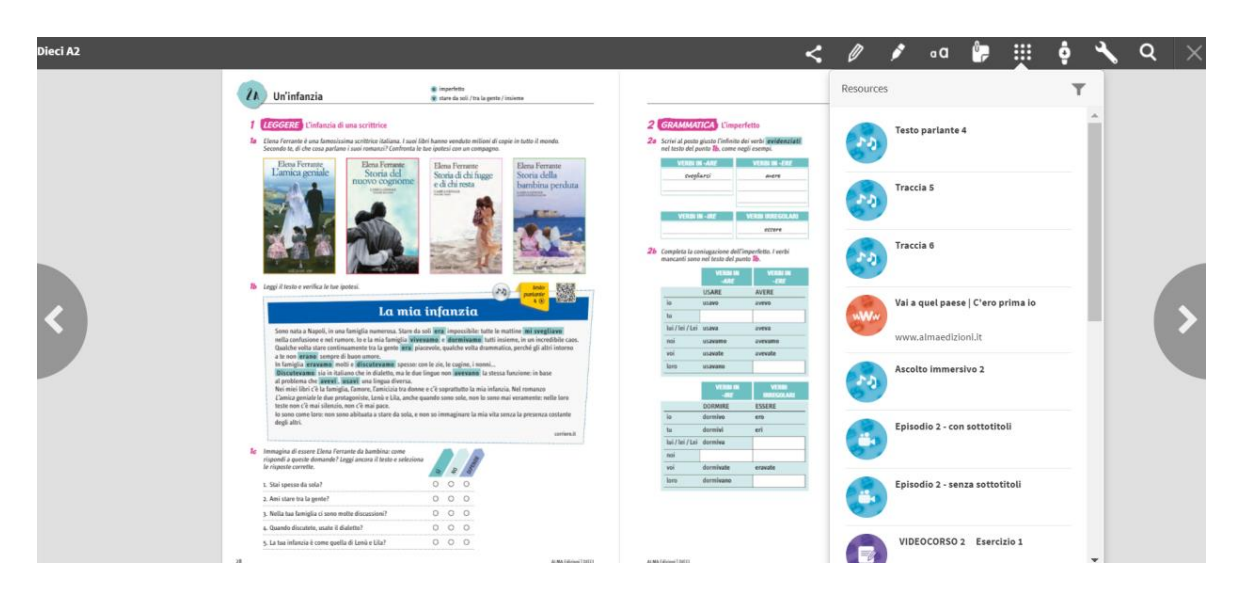

#### 2. Aprendo il contenuto in modalità interattiva.

In questo caso dall'indice, cliccando sul simbolo viola, accedi direttamente ai soli contenuti interattivi dell'unità:

| Indice e introduzione              | Lezione 2   Conceravano                                                |
|------------------------------------|------------------------------------------------------------------------|
| Lezione 1   Imparare               | Lesson contents                                                        |
| Lezione 2   Come<br>eravamo        | Ezione 2. Come eravamo   eBook                                         |
| Lezione 3   Persone che<br>contano | Resources                                                              |
| Lezione 4   Stare bene             |                                                                        |
| Lezione 5   Servizi                |                                                                        |
| Lezione 6   Ci andiamo?            | videocorso 2 Test 2  <br> versione versione<br>interattiva interattiva |

I materiali interattivi di DIECI sono:

• Attività video e test (all'interno delle lezioni)

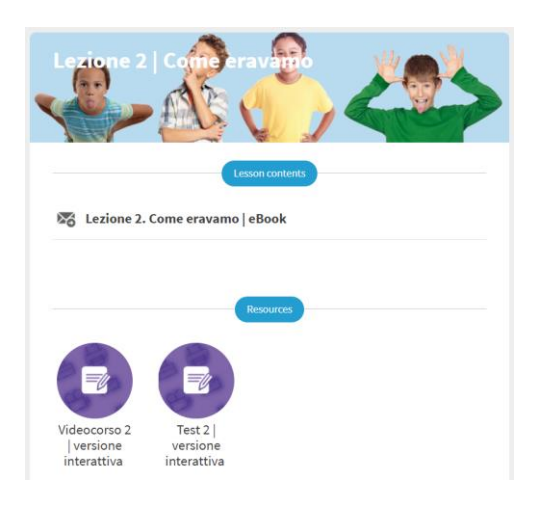

• Esercizi della sezione Grammatica

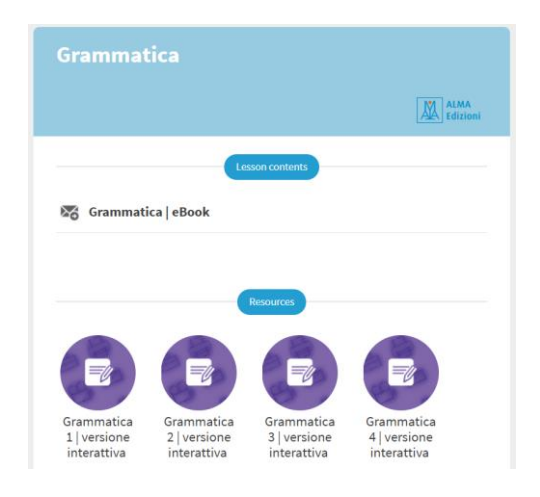

• Esercizi della sezione Vocabolario

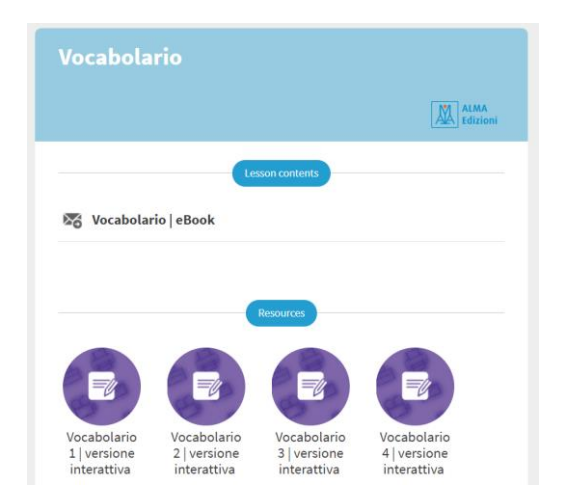

• Esercizi della sezione Vivere e pensare all'italiana

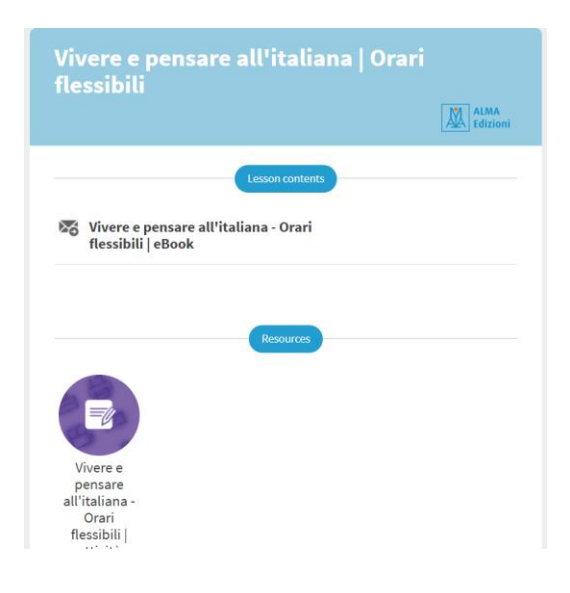

• Esercizi

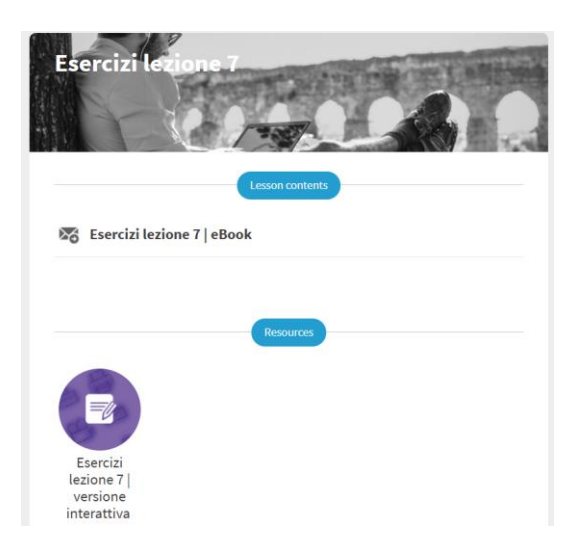